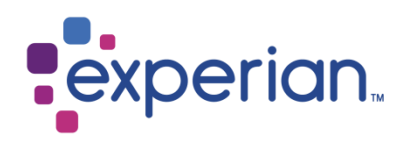

# Consumer Manual Amendments (CMA)

CAIS USER GUIDE - CLIENTS

Experian External Version 3 AUGUST 2024

### Contents

| Contents                                   | 1 |
|--------------------------------------------|---|
| Introduction                               |   |
| Accessing CMA                              | 4 |
| Initial Registration                       | 4 |
| Logging in                                 |   |
| Homepage                                   |   |
| Settings                                   | 9 |
| Profile                                    | 9 |
| Consumer Manual Amendments – CAIS          |   |
| Searching for CAIS accounts                |   |
| CAIS Search Criteria – Screen Validation   |   |
| CAIS Search Results                        |   |
| Viewing an existing CAIS account           |   |
| CAIS Personal Information                  |   |
| CAIS Financial Information                 |   |
| Displaying CAIS Status & Balance History   |   |
| Displaying Limit History                   |   |
| Displaying Payment Terms History           |   |
| CAIS Edit Mode                             |   |
| CAIS Personal Information validation       |   |
| Editing CAIS Status & Balance History data |   |
| CAIS Status History validation             |   |

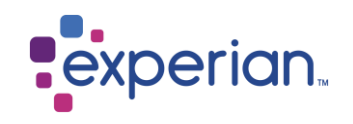

|   | Editing Settlement for Status 0-6 data                                   | 33 |
|---|--------------------------------------------------------------------------|----|
|   | Editing Satisfaction for Status 8 data                                   | 34 |
|   | Displaying CAIS Flag data                                                | 36 |
|   | Editing CAIS Flag data                                                   | 37 |
|   | CAIS flag validation                                                     | 38 |
|   | Displaying CAIS Credit Card History data                                 | 40 |
|   | Editing CAIS Credit Card History data                                    | 41 |
|   | Editing CAIS Payment Terms data                                          | 43 |
|   | Editing CAIS Credit/Overdraft Limit                                      | 44 |
|   | Deleting CAIS data                                                       | 45 |
|   | Additional error/warning messages presented                              | 47 |
|   | Navigating away without saving changes                                   | 48 |
|   | Appendix                                                                 | 49 |
|   | Appendix A – CAIS status records                                         | 49 |
|   | Appendix B - Acceptable CAIS flags                                       | 50 |
|   | Appendix C - Payment Frequency Indicators                                | 57 |
|   | Appendix D - Account Type Codes                                          | 58 |
|   | Appendix E – Google Chrome Disable Autofill and Password Saving Options  | 62 |
|   | Appendix F – Microsoft Edge Disable Autofill Password and Saving Options | 66 |
|   | Help                                                                     | 69 |
| R | evision History                                                          | 70 |
|   |                                                                          |    |

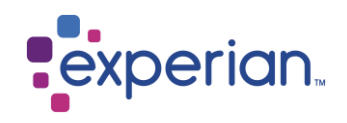

#### Introduction

The purpose of the Experian Consumer Manual Amendments (CMA) system is to allow members to investigate and resolve customer queries more easily and efficiently. It allows you to locate CAIS accounts (*Credit Account Information Sharing*) held under your own Account numbers and Source Codes and make manual amendments to your CAIS data directly onto the Experian database, without having to wait for the next monthly update.

There are four levels of access available:

View only (EXT\_View\_Only) - Members can search for and view CAIS data.

View & Change (EXT\_View\_CHG) - Members can search for, view and amend CAIS data.

**View & Delete** (EXT\_View\_DEL) – Members can search for, view and delete CAIS data.

Full access (EXT\_Full) – Members can search for, view, amend and delete CAIS data.

Users with a role profile other than 'View only' will have access to be able to submit changes to the Experian database.

The Experian CMA system is accessible through Google Chrome and Microsoft Edge. Should you encounter any issues with the application, you can contact us using the details found on page 69 of this document.

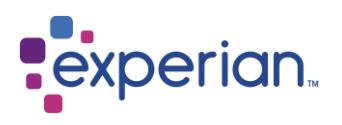

### Accessing CMA

#### **Initial Registration**

**Important information:** Please ensure that your IT department whitelists the following domains:

- noreply@auth-uk.secure.experian.com
- expadmin@experian.com

so that users can receive registration and password reset emails from CMA.

Once your request for a CMA account has been approved, you will receive an email to activate your account. Your username will be provided in the email. Make sure you keep this safe ready for logging in once you've registered. As shown in the screenshot to the right.

Upon clicking the activation link you will be able to set up your initial password and security details. This will allow you to log on and easily re-set your password should you forget it.

**Important information:** Please do not write your password or security details down on paper or share your details with anyone.

#### Step 1: Select 'Activate Your Account'.

### **New User Registration**

Hello there,

To complete the registration for your new user account, please follow this link:

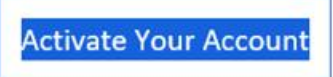

This link expires in 7 days.

Your username is

Here you will be able to set up new security details, allowing you to log on and easily re-set your password should you forget it.

Important information: Please do not write your password or security details down on paper or share this data with anyone!

Thank you for using Experian.

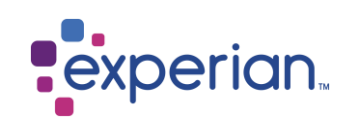

Once you have entered all the details, select 'Create My Account'.

This will take you to a screen to setup further security details. Select the 'Configure factor' button.

Upon clicking this a confirmation screen will be shown advising that the request has been processed successfully.

See more detailed steps on the right-hand side.

**Step 2:** Enter your password, making sure to follow the password requirements, then choose a forgot password question from the dropdown and enter your answer. Once finished, select 'Create Account'.

| , | Welcome to Experian<br>Create your Experian EUB-TEST account                                                                                                    |
|---|----------------------------------------------------------------------------------------------------|
|   | Enter new password Password requirements: At least 8 characters A lowercase letter An uppercase letter An umber A symbol Your password cannot be any of your last 13 passwords |
|   | Repeat new password                                                                                                    |
| î | Choose a forgot password question<br>What is the food you least liked as a child?<br>Answer                                                                                    |
|   |                                                                                                    |
|   | Create My Account                                                                                                    |
|   |                                                                                                    |
|   |                                                                                                    |

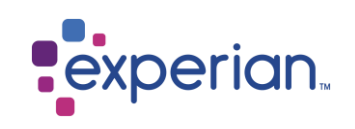

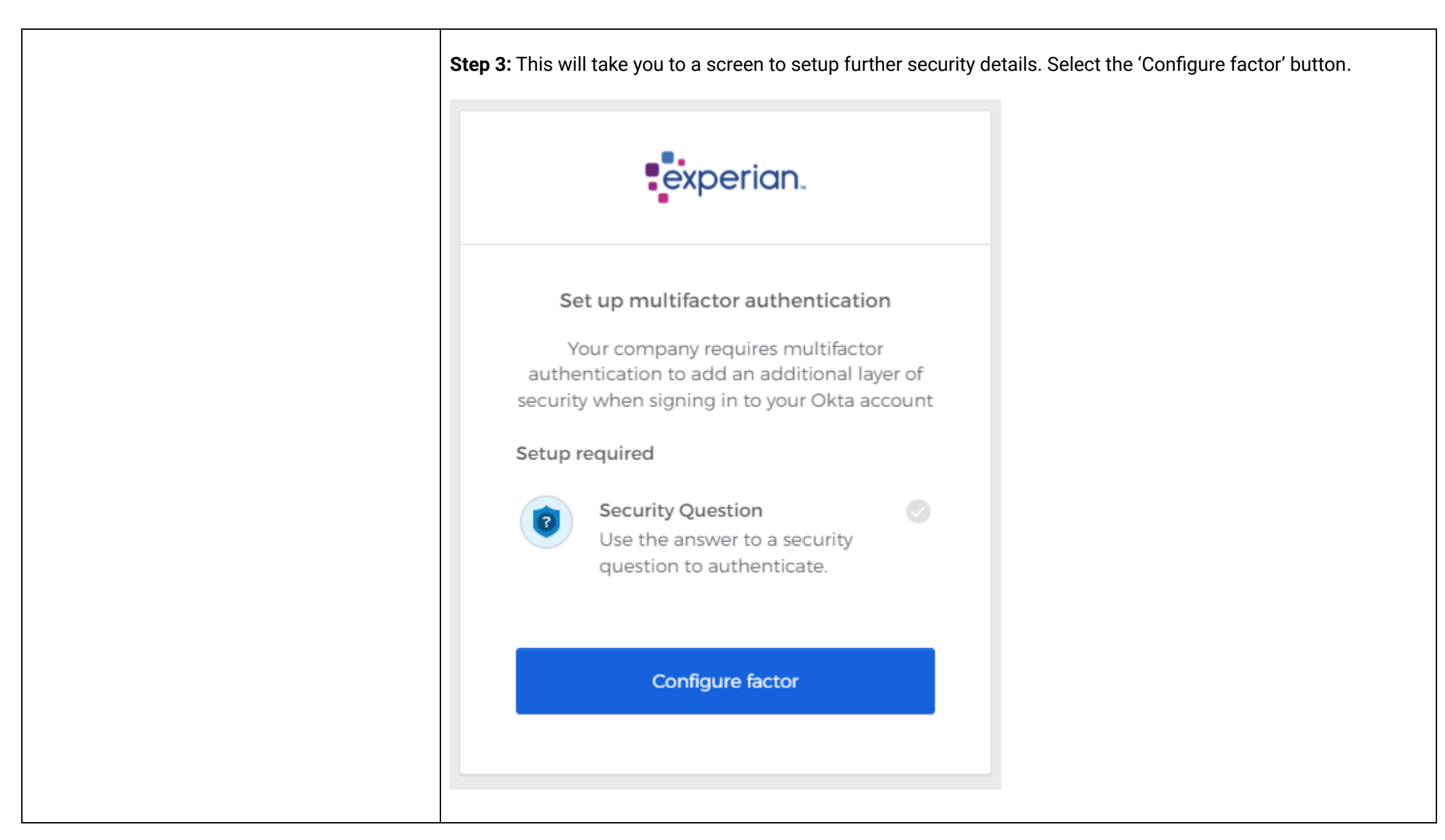

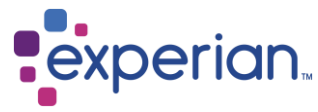

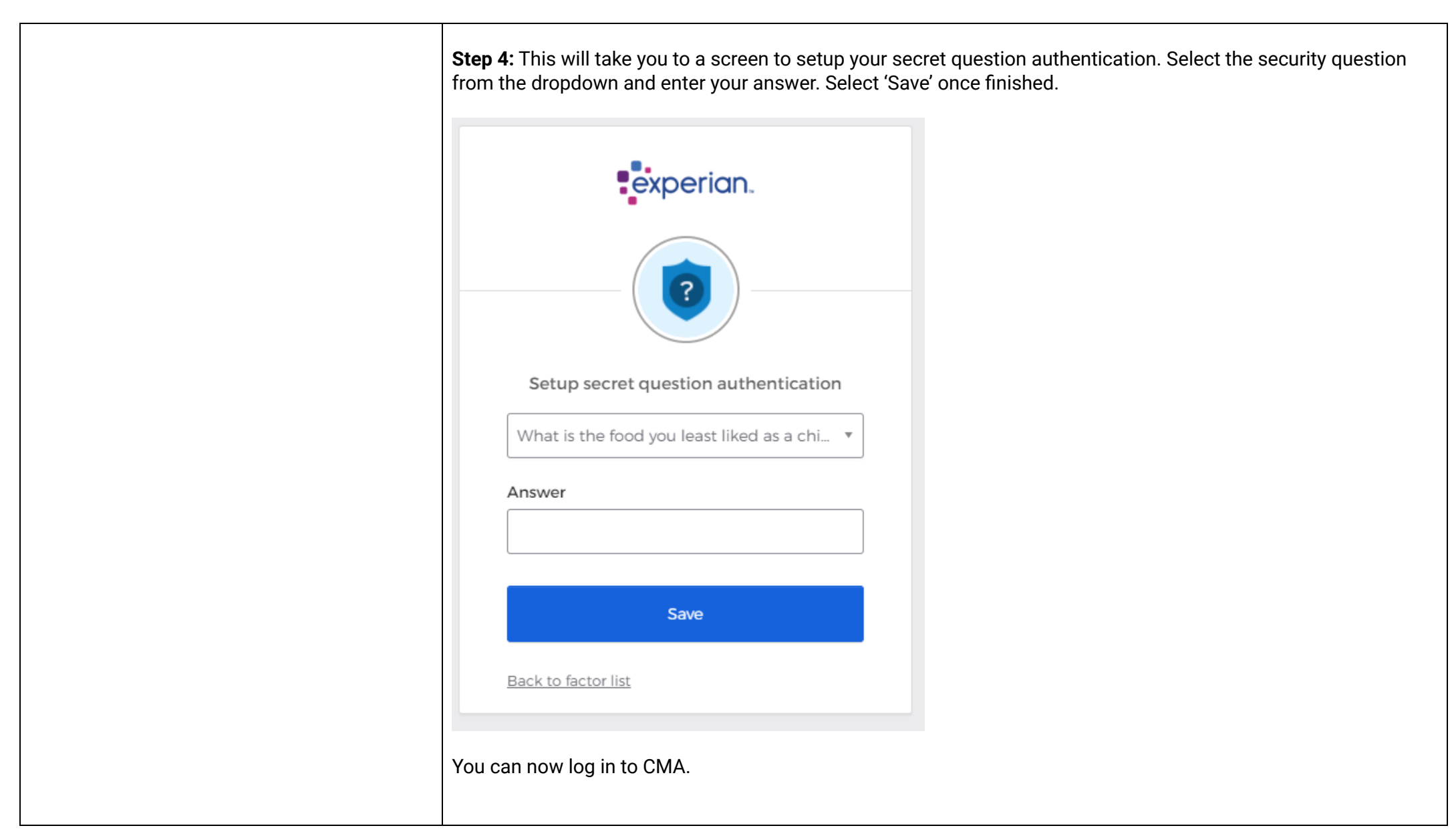

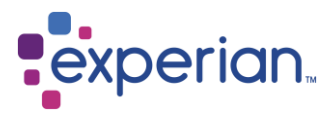

#### Logging in

To login follow this URL: <u>https://caisma.uk.experian.com/ExtCAISProd/</u>

Please enter your Username and Password and then click the 'Sign in' button.

If you would like your browser to remember your username for the next time you log in, make sure you select the 'Remember me' tick box before clicking the 'Sign in' button.

After selecting 'Sign in' you will be taken to the Homepage of CMA.

#### Homepage

The Manual Amendments landing page is displayed once your logon credentials have been authorised, detailing several functions available to you depending on your access/privileges.

In the top-level navigation bar on the righthand side, there are 2 icons available to select from, listed from left to right:

- Settings (grid icon)
- Profile (initials icon)

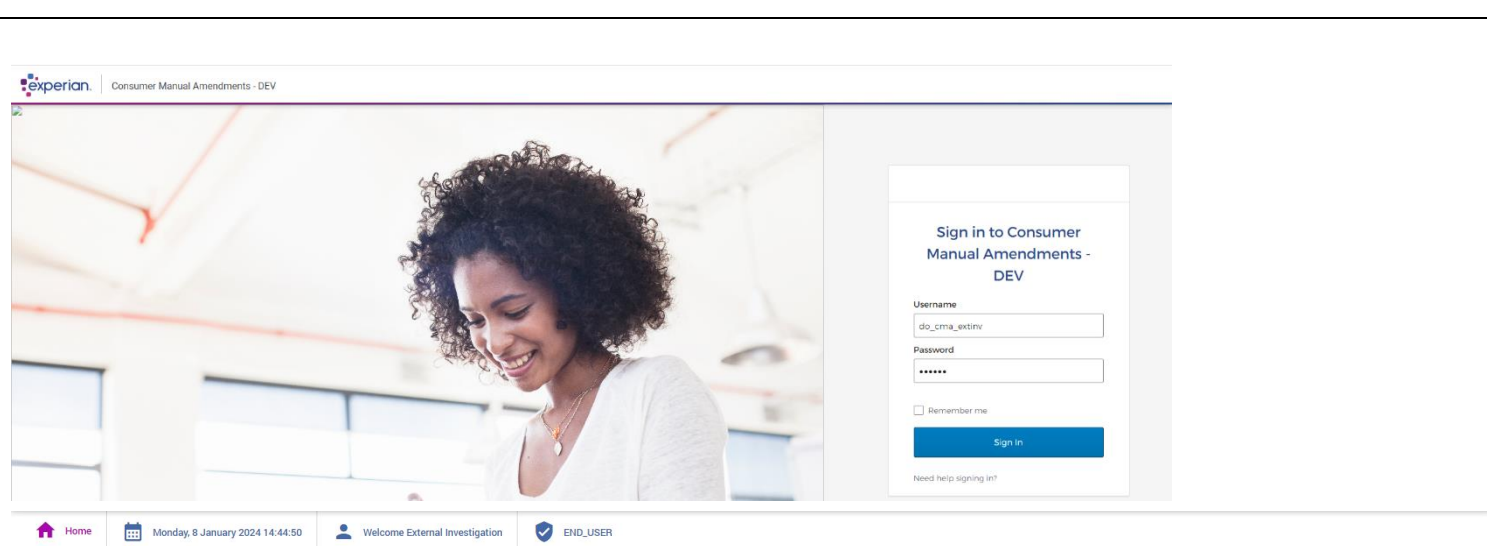

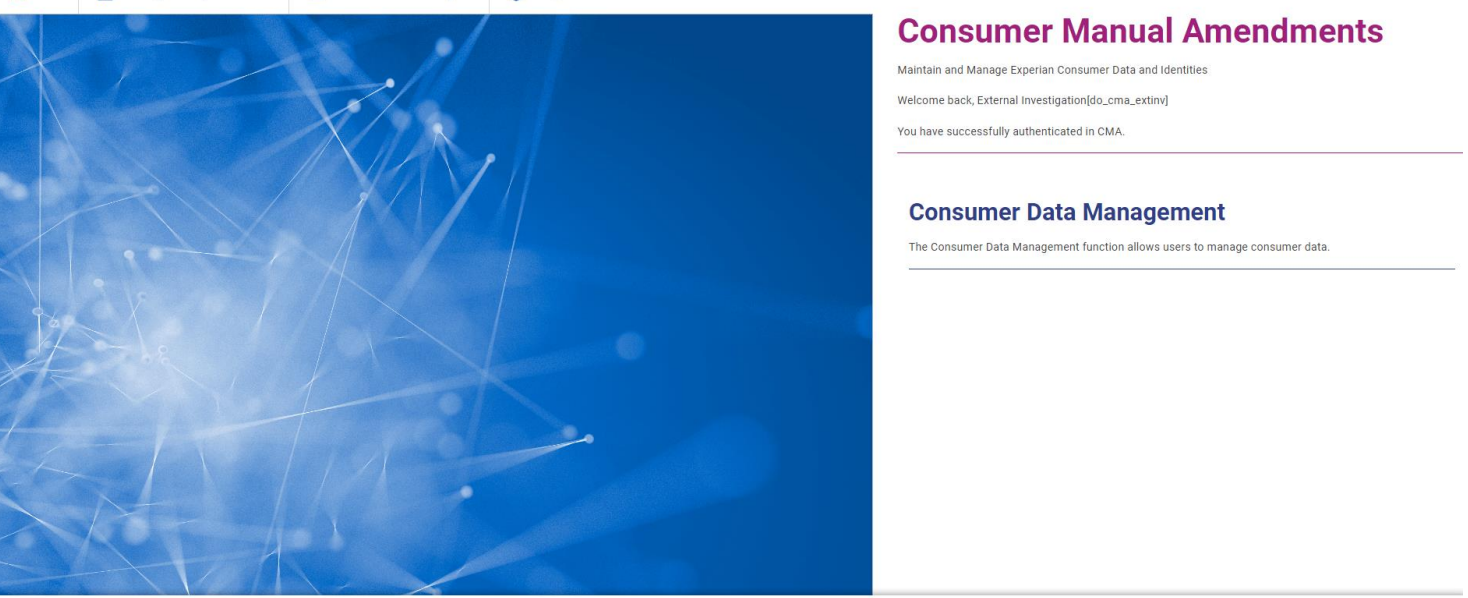

Copyright (c) 2023 Experian PLC. All rights are reserved.

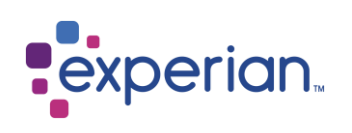

#### Settings

To access your settings, select the grid icon in the top-right hand corner of the navigation bar.

Here you will find a tabbed page that shows a read-only view of all CMA application settings.

#### Profile

To access your profile, select your initials within the circle in the top-right hand corner.

This will open a pop-up of options:

- Manage Profile
- Help Centre
- About
- Log Out

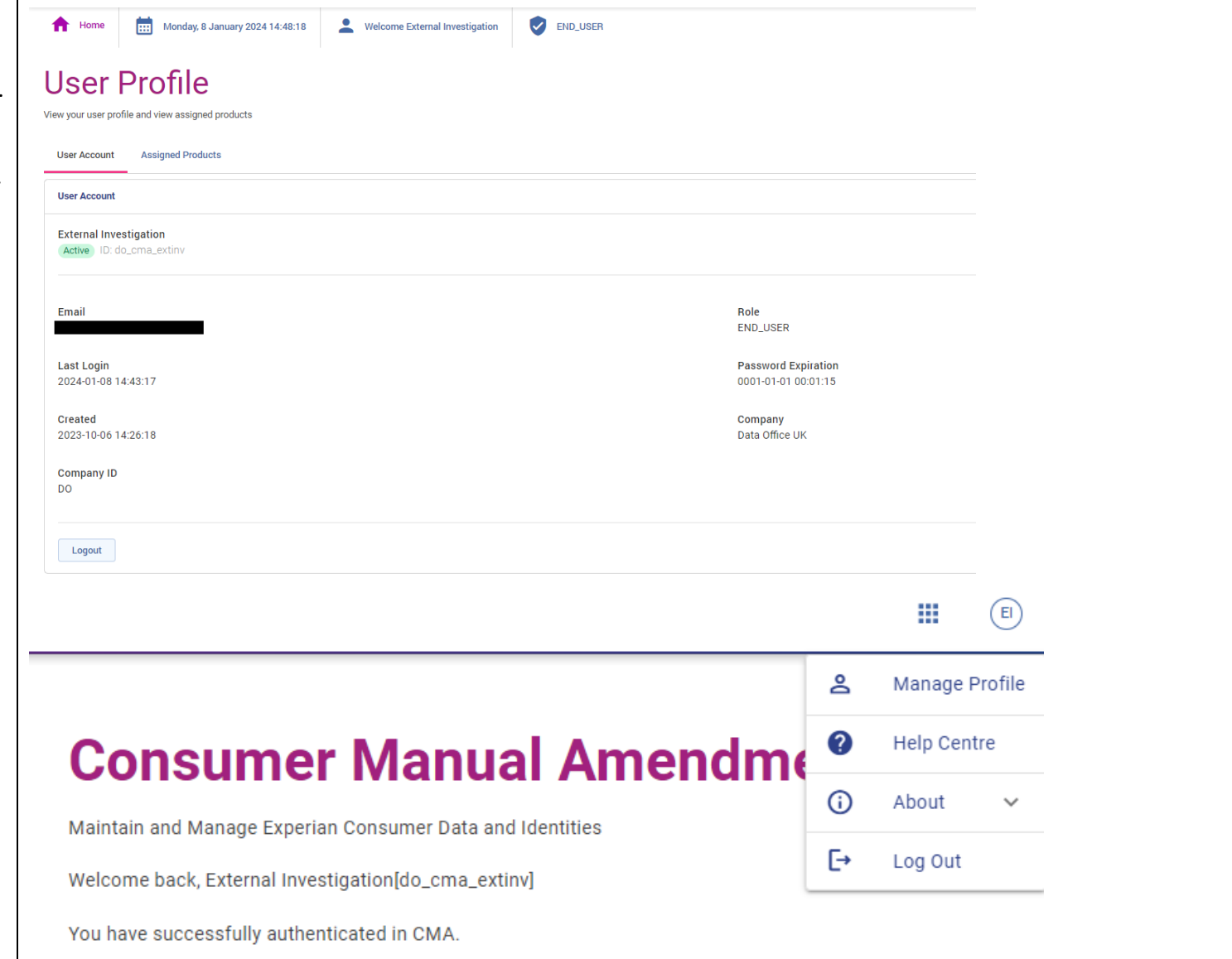

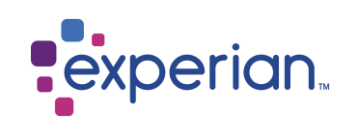

#### Manage Profile

Upon selection of 'Manage Profile', you are brought to a page where you can view your user account details and your assigned products, i.e., what can you access within CMA.

The two functions are controlled via tabs as you can see in the screenshot on the right.

Assigned Products is the most useful tab here as this will show you the roles and permissions you have access to.

#### Help Centre

Upon selection of 'Help Centre', you are brought to a page of useful resources that will help you solve any problems that you have encountered within the application. You can also find the user guide within the 'About CMA' section.

| User Account Assigned Products                     |                                            |  |
|----------------------------------------------------|--------------------------------------------|--|
| User Account                                       |                                            |  |
| External Investigation<br>Active ID: do_cma_extinv |                                            |  |
|                                                    |                                            |  |
| Email                                              | Role<br>END_USER                           |  |
| Last Login<br>2023-11-17 11:03:46                  | Password Expiration<br>0001-01-01 00:01:15 |  |
| Created<br>2023-10-06 14:26:18                     | Company<br>Data Office UK                  |  |
| Company ID<br>DO                                   |                                            |  |
|                                                    |                                            |  |
| Logout                                             |                                            |  |
|                                                    |                                            |  |
|                                                    |                                            |  |
|                                                    |                                            |  |

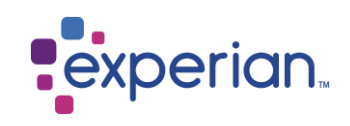

### Consumer Manual Amendments – CAIS

## Searching for CAIS accounts

Once you are signed in, select the 'Consumer Data Management' option and the CAIS search screen will be displayed as shown on the right.

To locate CAIS accounts, you must enter your search criteria and select the 'Search' button. Valid search combinations are:

- SOURCE CODE AND ACCOUNT NUMBER
- NAME AND DATE OF
   BIRTH
- NAME AND ADDRESS
- NAME, ADDRESS AND DATE OF BIRTH

|                            |                        |                      | Q SEARCH C RES |
|----------------------------|------------------------|----------------------|----------------|
|                            |                        |                      |                |
| SOURCE CODE                | ACCOUNT NUMBER         |                      |                |
| Display all records Displa | y deleted records only |                      |                |
| Person Details             |                        | Address Details      |                |
|                            |                        |                      |                |
| TITLE                      |                        | SUB-BUILDING NO/NAME | BUILDING NAME  |
| FORENAME                   | MIDDLE                 | NUMBER STREET        | DISTRICT       |
|                            | SUFFIX                 | TOWN                 | COUNTY         |
| SURNAME                    |                        |                      |                |

**Note:** When you perform a Name & Date of Birth or Name & Address search, you may find that there are records returned in the search results screen that do not exactly match your search criteria.

The reason this occurs is because the consumer has Alias data held against their record and they are therefore linked to your search criteria.

**Note:** For the Name searches, you must enter Surname and at least 1 character of Forename as a minimum before a search will be performed. Similarly, when address forms part of your search criteria, you must enter one of Sub Building number/name or Building name and either Postcode or Street and Town.

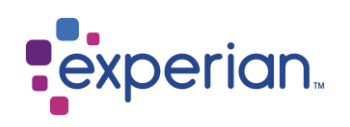

| When searching by the <b>SOURCE</b><br><b>CODE</b> and ACCOUNT NUMBER<br>combination, please prefix your<br><b>3-digit SOURCE CODE with '00'</b><br><b>so that 5 digits are entered</b> . For<br>the ACCOUNT NUMBER search,<br>when searching for a joint<br>account, please ensure you<br>input the <b>spaces and the final</b><br><b>number so that 20 digits are</b><br><b>entered</b> . See screen shot to the | CAIS Search                                                                               |
|----------------------------------------------------------------------------------------------------|-------------------------------------------------------------------------------------------|
| right showing this.<br>There are two filters available<br>for a search - 'Display all<br>records' and 'Display deleted<br>records only'.<br>If both are unselected, your<br>search will only return <u>non-</u><br><u>deleted</u> CAIS accounts<br>matching your search criteria                                                                                                    | SOURCE CODE       ACCOUNT NUMBER         00001       000000000000000000000000000000000000 |
|                                                                                                    |                                                                                           |

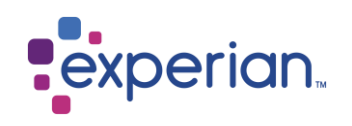

| Where 'Display deleted records<br>only' is selected, only CAIS<br>accounts which match your<br>search criteria and have been<br><u>deleted</u> in the last 6 months will<br>be displayed.                                                                                                    | CAIS Search                                                                                            |  |  |  |  |
|----------------------------------------------------------------------------------------------------|----------------------------------------------------------------------------------------------------|--|--|--|--|
| Where <b>'Display all records'</b> is<br>selected, <u>all</u> CAIS accounts<br>which match your search<br>criteria will be displayed<br>(deleted and non-deleted).                                                                                                    | SOURCE CODE                                                                                            |  |  |  |  |
| which match your search<br>criteria will be displayed<br>(deleted and non-deleted).<br>Once you have entered your<br>search criteria and toggled the<br>additional filters (if<br>appropriate), you must select<br>the 'SEARCH' button or hit enter<br>on your keyboard to perform<br>the search. You can use the<br>'RESET DETAILS' button to clear<br>the screen or modify the search<br>criteria entered and start your<br>search again. |                                                                                                    |  |  |  |  |
| <b>Please note:</b> Deleted records<br>will only be returned where the<br>manual deletion date is less<br>than six months from the<br>current date. Non-Deleted<br>records will not be returned<br>where the settlement date or<br>DEFAULT DATE is more than six<br>years old.                                                                                                    | SOURCE CODE       ACCOUNT NUMBER         Image: Display all records       Display deleted records only |  |  |  |  |

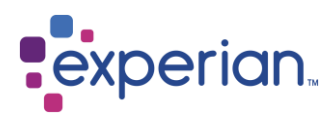

| CAIS Search Criteria –<br>Screen Validation                                                                                                    | Where the minimum search criteria hasn't been entered several warning messages are displayed.                                                                                                    |                                         |
|----------------------------------------------------------------------------------------------------|----------------------------------------------------------------------------------------------------|-----------------------------------------|
| To ensure that valid search<br>criteria is being entered there<br>are several validation checks                                                                                                    | CAIS0030: Minimum search criteria not entered.                                                                                                    | DISMISS                                 |
| the CAIS record you are looking for.                                                                                                    | UI_102: Please provide a valid search combination DI                                                                                                    | ISMISS                                  |
| are several validation checks<br>put in place to help you locate<br>the CAIS record you are looking<br>for.<br>These are explained and shown<br>on the right.<br>If you have entered al<br>CAIS0050: No record<br>If you enter the Name<br>be displayed. This me<br>mandatory fields for the<br>CAIS0110: Address | If you have entered all of the required search fields but there are no records found, an error message will be disp                                                                                                    | blayed.                                 |
|                                                                                                    | CAIS0050: No records found matching search criteria                                                                                                    | DISMISS                                 |
|                                                                                                    | If you enter the Name of the person you are trying to locate, but do not enter a date of birth and/or address, an e<br>be displayed. This message also applies if the persons details have been entered correctly but you have not cor<br>mandatory fields for the address. | error message wil<br>npleted all of the |
|                                                                                                    | CAIS0110: Address Detail or DOB must be present if searching via Person Name only                                                                                                    | DISMISS                                 |
|                                                                                                    | If an address and/or date of birth have been entered but the persons Surname and at least 1 character of the Fo                                                                                                    | orename have not.                       |
|                                                                                                    | CAIS0120: Forename and Surname must be present if searching using Person Detail without a PIN                                                                                                    | DISMISS                                 |
|                                                                                                    |                                                                                                    |                                         |

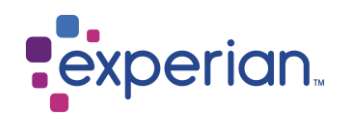

#### **CAIS Search Results**

Upon entering a valid search, the CAIS amendments system will retrieve CAIS accounts matching the criteria you have entered and display them in the CAIS Search Results popup.

You can use the 'Click to view' button to view a record.

If you find that your search criteria return a lot of results you can use the search box at the top right of the popup to locate the exact record you're looking for, as shown on the right.

On the search results screen you will be able to view the SOURCE CODE and ACCOUNT NUMBER for the record as well as the personal details held. Additionally, you can see the date the CAIS record was started and settled (if applicable). Please note that SETTLED DATE will contain DEFAULT DATE for accounts in default.

| CAIS Search Result |               |               |                                 |             |                |            |                   |               |
|--------------------|---------------|---------------|---------------------------------|-------------|----------------|------------|-------------------|---------------|
| X CLOSE            |               |               |                                 |             |                | _          | Search            | Q             |
| # Action           | Full Name     | Date of Birth | Address                         | Source Code | Account Number | Start Date | Settled Date      | Status        |
| 1 Click to view    | MR JOHN SMITH | 20/06/1946    | 1 TEST CLOSE TEST TEST TEST 100 | 00521       | 5010088112-03  | 06/08/2021 | 14/06/2022        | Non-Deleted   |
|                    |               |               |                                 |             |                |            | Records per page: | 10 🔻 1-1 of 1 |

The Status column will either display 'Deleted' in Orange or 'Non-Deleted' in Blue. Non-Deleted refers to records that are eligible for use in Experian products, e.g., credit decisioning, and are displayed on consumer credit reports. Deleted records are those accounts which have been manually deleted using CMA.

A record count will be displayed to inform you how many accounts match your search criteria. You can select the dropdown next to the 'Records per page' text to control how many records you want to display on screen. The max number of records you can show on screen at once is 50.

To go back to the CAIS search screen select the 'CLOSE' button.

**Note:** Where the search criteria does not match any records in the system then you will get the message, 'No records found matching search criteria' at the top of the screen.

**Important:** When using the search box to filter the results further, you cannot search by the status, e.g., 'Non-Deleted' or 'Deleted'. If you type these in, no results will be displayed.

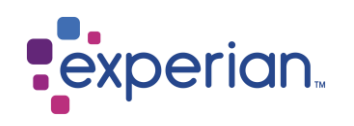

## Viewing an existing CAIS account

The 'Click to view' button will navigate you to CAIS Record View screen. There are various functions/buttons available:

#### **BACK TO SEARCH**

Takes you back to the Search screen with all fields blank.

#### **BACK TO SEARCH RESULTS** Takes you back to the Search Results screen.

**PUBLIC / PRIVATE** indicator This is for information only and indicates whether this record is Private or Public.

**EDIT** (for users with edit access) Allows you to edit non-deleted records. If the CAIS account is deleted, 'EDIT' will not be displayed. You can navigate between the 'Personal Information' and 'Financial Information' tabs without having to save changes.

| BACK TO SEARCH 😑 BACK TO                  | SEARCH RESULT                         |         |                       |                       |                       |                                |                                | PUBLIC RECORD          | 🖍 EDIT | DELET |
|-------------------------------------------|---------------------------------------|---------|-----------------------|-----------------------|-----------------------|--------------------------------|--------------------------------|------------------------|--------|-------|
| URCE CODE<br>117                          | ACCOUNT NUMBER<br>00000000015712055 1 |         |                       |                       |                       |                                |                                |                        |        |       |
| pany Type<br>ilding Society               | ✓ COMPANY NAME<br>RETRO ANALYSIS 5    |         |                       | LAST UPDA<br>09/10/20 | ATE DATE<br>122       |                                | LAST MANUAL UPDA<br>15/12/2023 | TE DATE                |        |       |
| onal Information Financial Informati      | ion                                   |         |                       |                       |                       |                                |                                |                        |        |       |
| erson Details                             |                                       |         |                       |                       | Address Details       |                                |                                |                        |        |       |
| TITLE<br>MRS                              |                                       |         |                       |                       | LINE 1<br>SIR JOHN PE | ACE BUILDING                   |                                | LINE 2<br>EXPERIAN WAY |        |       |
| FORENAME<br>TESTER                        | MIDDLE                                |         |                       |                       | LINE 3<br>NOTTINGHAI  | л                              |                                |                        |        |       |
| SURNAME<br>TESTINGTON                     | SUFFIX                                |         |                       |                       | LINE 4<br>NOTTINGHAI  | JNE 4<br>VOTTINGHAMSHIRE       |                                |                        |        |       |
| DATE OF BIRTH<br>21/07/1994               |                                       |         |                       |                       | LINE 5<br>NG801ZZ     |                                |                                |                        |        |       |
| ACCOUNT TYPE                              |                                       |         |                       |                       |                       | CURRENT BALANCE                |                                | CREDIT LIMIT           |        |       |
| 3 MORTGAGE                                |                                       |         |                       |                       | -                     | 0                              |                                | 0                      |        |       |
| T 21/09/2017                              | SETTLEMENT DATE 28/09/2022            |         | MONTHLY PAYMENTS<br>O |                       |                       | REPAYMENT PERIOD<br>300 MONTHS | PAYMENT FREQUE<br>M MONTHLY    | ▼ REVISED PAY          | MENT   |       |
| CAIS FLAG<br>NO FLAG                      | CAIS FLAG STAI                        | RT DATE | 🖬 CAIS FLAG END       | DATE                  |                       |                                |                                |                        |        |       |
| TRANSFER TO COLLECTION A/C<br>NOT PRESENT | ×                                     |         |                       |                       |                       |                                |                                |                        |        |       |

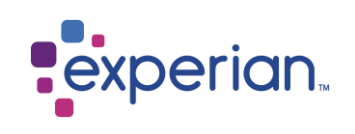

| ss <i>)</i><br>vs vou to delete the                   | CAIS Record                               |                                       |                                |                                                        |                                    |                                       |                       |  |
|-------------------------------------------------------|-------------------------------------------|---------------------------------------|--------------------------------|--------------------------------------------------------|------------------------------------|---------------------------------------|-----------------------|--|
| elected CAIS record. If the<br>AIS account is already | EACK TO SEARCH RESULT                     |                                       |                                |                                                        |                                    |                                       |                       |  |
| ed, 'DELETE' will not be ayed.                        | SOURCE CODE<br>00117                      | ACCOUNT NUMBER<br>0000000000157120551 |                                |                                                        |                                    |                                       |                       |  |
|                                                       | Company Type<br>8 Building Society        | ✓ COMPANY NAME<br>RETRO ANALYSIS 5    | LAST UPDATE DATE<br>09/10/2022 |                                                        | LAST MANUAL UPDATE 0<br>15/12/2023 | LAST MANUAL UPDATE DATE<br>15/12/2023 |                       |  |
|                                                       | Personal Information Financial Informatio | n                                     |                                |                                                        |                                    |                                       |                       |  |
|                                                       | Person Details                            |                                       | Address Details                |                                                        |                                    |                                       |                       |  |
|                                                       | TITLE<br>MRS                              |                                       |                                | LINE 1<br>SIR JOHN PE                                  | ACE BUILDING                       |                                       | INE 2<br>EXPERIAN WAY |  |
|                                                       | FORENAME<br>TESTER                        | MIDDLE                                | LINE 3<br>NOTTINGHAM           |                                                        |                                    |                                       |                       |  |
|                                                       | SURNAME<br>TESTINGTON                     | SUFFIX                                | LINE 4<br>NOTTINGHAMSHIRE      |                                                        |                                    |                                       |                       |  |
|                                                       | DATE OF BIRTH<br>21/07/1994               |                                       | LINE 5<br>NG801ZZ              |                                                        |                                    |                                       |                       |  |
|                                                       | ACCOUNT TYPE                              |                                       |                                |                                                        | CURRENT BALANCE                    |                                       | CREDIT LIMIT          |  |
|                                                       | 3 MORTGAGE                                | SETTLEMENT DATE 28/09/2022            | MONTHLY PAYMENTS<br>0          | 0<br>MONTHLY PAYMENTS REPAYMENT PERIOD<br>0 300 MONTHS |                                    | PAYMENT FREQUE<br>M MONTHLY           | REVISED PAYMENT       |  |
|                                                       | CAIS FLAG<br>NO FLAG                      | ▼ 🗍 CAIS FLAG START DATE              | CAIS FLAG END D                | IATE                                                   |                                    |                                       |                       |  |
|                                                       | TRANSFER TO COLLECTION A/C<br>NOT PRESENT | •                                     |                                |                                                        |                                    |                                       |                       |  |
|                                                       |                                           |                                       |                                |                                                        |                                    |                                       |                       |  |

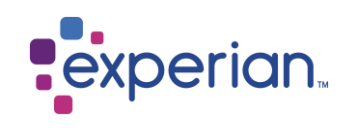

#### CAIS Personal Information

The CAIS 'Personal Information' details will appear on load of the record. You can also view the financial history of a record by selecting the 'Financial Information' tab.

There are some rules for which fields are displayed in this section that depend on the CAIS account type:

If the latest status for a CAIS account is not 8 (default), the field 'SETTLEMENT DATE' will be displayed on screen.

If the latest status for a CAIS account is 8 (default), then the fields 'DEFAULT DATE', 'DEFAULT SATISFACTION DATE' and 'ORIGINAL DEFAULT BALANCE' will be displayed on screen in an **Account in Default** section (see next page for screenshot).

| BACK TO SEARCH := BACK TO                 | D SEARCH RESULT                        |                       |                             |                       |                                |                                | PUBLIC               | ERECORD       | 📋 DELE |
|-------------------------------------------|----------------------------------------|-----------------------|-----------------------------|-----------------------|--------------------------------|--------------------------------|----------------------|---------------|--------|
| JRCE CODE<br>117                          | ACCOUNT NUMBER<br>000000000015712055 1 |                       |                             |                       |                                |                                |                      |               |        |
| any Type<br>Iding Society                 | ✓ COMPANY NAME<br>RETRO ANALYSIS 5     |                       | LAST UPDATE 0<br>09/10/2022 | DATE                  |                                | LAST MANUAL UPDA<br>15/12/2023 | TE DATE              |               |        |
| nal Information Financial Informa         | tion                                   |                       |                             |                       |                                |                                |                      |               |        |
| rson Details                              |                                        |                       | Ad                          | dress Detail          | S                              |                                |                      |               |        |
| TITLE<br>MRS                              |                                        |                       |                             | LINE 1<br>SIR JOHN PE | ACE BUILDING                   |                                | LINE 2<br>EXPERIAN V | NAY           |        |
| FORENAME<br>TESTER                        | MIDDLE                                 | MIDDLE                |                             |                       | нам                            |                                |                      |               |        |
| SURNAME<br>TESTINGTON                     | SUFFIX                                 |                       |                             | LINE 4<br>NOTTINGHA   | IGHAMSHIRE                     |                                |                      |               |        |
| DATE OF BIRTH<br>21/07/1994               |                                        |                       |                             | LINE 5<br>NG801ZZ     |                                |                                |                      |               |        |
| ACCOUNT TYPE<br>3 MORTGAGE                |                                        |                       |                             | •                     | CURRENT BALANCE                |                                | CRE<br>0             | DIT LIMIT     |        |
| START DATE<br>21/09/2017                  | 28/09/2022                             | MONTHLY PAYMENTS<br>0 |                             |                       | REPAYMENT PERIOD<br>300 MONTHS | PAYMENT FREQUE<br>M MONTHLY    | ▼ RE\                | VISED PAYMENT |        |
| CAIS FLAG<br>NO FLAG                      | CAIS FLAG START DATE                   | 🖬 CAIS FLAG END       | DATE                        |                       |                                |                                |                      |               |        |
| TRANSFER TO COLLECTION A/C<br>NOT PRESENT |                                        |                       |                             |                       |                                |                                |                      |               |        |

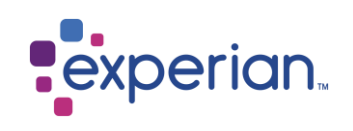

| S BACK TO SEARCH 🗮 BACK T              | O SEARCH RESULT                        |                                  |                                |                      | PUBLIC RECORD               |
|----------------------------------------|----------------------------------------|----------------------------------|--------------------------------|----------------------|-----------------------------|
| SOURCE CODE<br>00117                   | ACCOUNT NUMBER<br>000000000015712055 1 |                                  |                                |                      |                             |
| Company Type<br>8 Building Society     | ✓ COMPANY NAME<br>RETRO ANALYSIS 5     |                                  | LAST UPDATE DATE<br>09/10/2022 | LAST N<br>15/12      | MANUAL UPDATE DATE<br>/2023 |
| Personal Information Financial Informa | tion                                   |                                  |                                |                      |                             |
| Person Details                         |                                        |                                  | Address Detai                  | s                    |                             |
| TITLE<br>MRS                           |                                        |                                  | LINE 1<br>SIR JOHN P           | EACE BUILDING        | LINE 2<br>EXPERIAN WAY      |
| FORENAME<br>TESTER                     | MIDDLE                                 |                                  | LINE 3<br>NOTTINGHA            | м                    |                             |
| SURNAME<br>TESTINGTON                  | SUFFIX                                 |                                  | LINE 4<br>NOTTINGHA            | MSHIRE               |                             |
| DATE OF BIRTH<br>21/07/1994            |                                        |                                  | LINE 5<br>NG801ZZ              |                      |                             |
| ACCOUNT TYPE<br>3 MORTGAGE             |                                        |                                  | •                              | CURRENT BALANCE<br>0 | OREDIT LIMIT<br>0           |
| START DATE<br>21/09/2017               | MONTHLY PAYMENTS<br>0                  | REPAYMENT PERIOD<br>300 MONTHS   | PAYMENT FREQUE<br>M MONTHLY    | REVISED PAYMENT      |                             |
| Account in Default                     |                                        |                                  |                                |                      |                             |
| DEFAULT DATE<br>15/12/2023             | DEFAULT SATISFACTION DATE              | ORIGINAL DEFAULT BALAN<br>192000 | CE                             |                      |                             |
| CAIS FLAG<br>NO FLAG                   |                                        | CAIS FLAG END                    | DATE                           |                      |                             |
| TRANSFER TO COLLECTION A/C             | •                                      |                                  |                                |                      |                             |
| NOT PRESENT                            |                                        |                                  |                                |                      |                             |

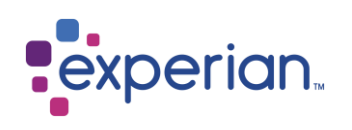

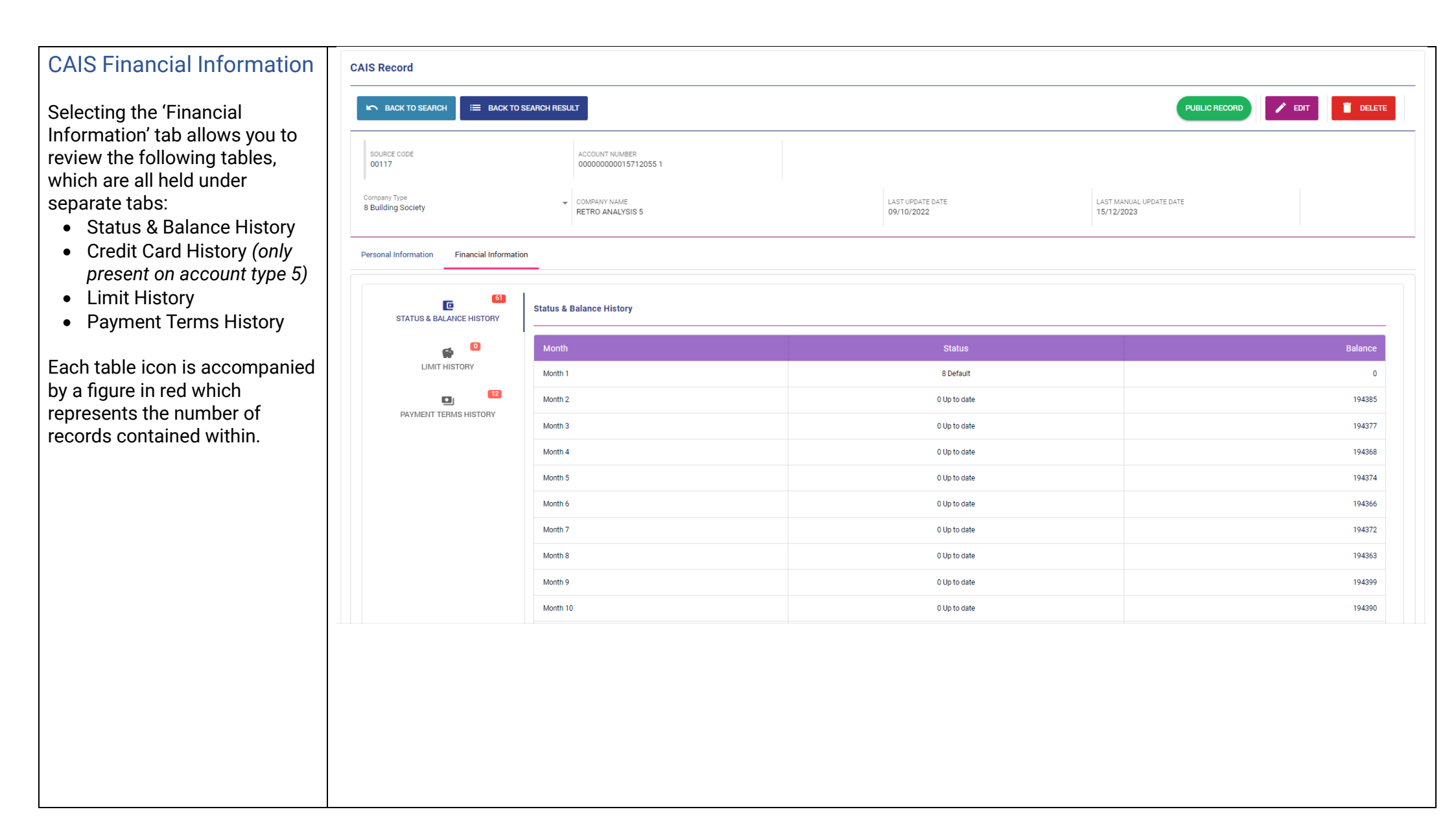

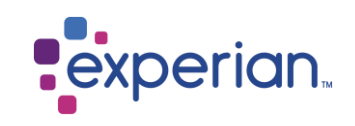

## Displaying CAIS Status & Balance History

Personal Information

Financial Information

Month 18

The Status & Balance History table is loaded when you select the 'Financial Information' tab.

The table indicates the payment status and balance of the selected account for up to the past 72 months where available. You are able to amend the full history of an account when in Edit mode.

The value in the top rightmost column represents the current balance of the CAIS account, as reported on the last monthly CAIS submission successfully loaded to the database.

The number of entries in the table will be shown in a red box next to the 'STATUS & BALANCE HISTORY' title.

| 51<br>STATUS & BALANCE HISTORY | Status & Balance History |              |         |
|--------------------------------|--------------------------|--------------|---------|
| e 🖸                            | Month                    | Status       | Balance |
| LIMIT HISTORY                  | Month 1                  | 8 Default    | 0       |
| •                              | Month 2                  | 0 Up to date | 194385  |
| PAYMENT TERMS HISTORY          | Month 3                  | 0 Up to date | 194377  |
|                                | Month 4                  | 0 Up to date | 194368  |
|                                | Month 5                  | 0 Up to date | 194374  |
|                                | Month 6                  | 0 Up to date | 194366  |
|                                | Month 7                  | 0 Up to date | 194372  |
|                                | Month 8                  | 0 Up to date | 194363  |
|                                | Month 9                  | 0 Up to date | 194399  |
|                                | Month 10                 | 0 Up to date | 194390  |
|                                | Month 11                 | 0 Up to date | 194382  |
|                                | Month 12                 | 0 Up to date | 194388  |
|                                | Month 13                 | 0 Up to date | 194379  |
|                                | Month 14                 | 0 Up to date | 194385  |
|                                | Month 15                 | 0 Up to date | 194377  |
|                                | Month 16                 | 0 Up to date | 194368  |
|                                | Month 17                 | 0 Up to date | 194374  |

0 Up to date

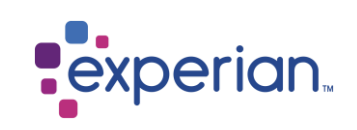

194366

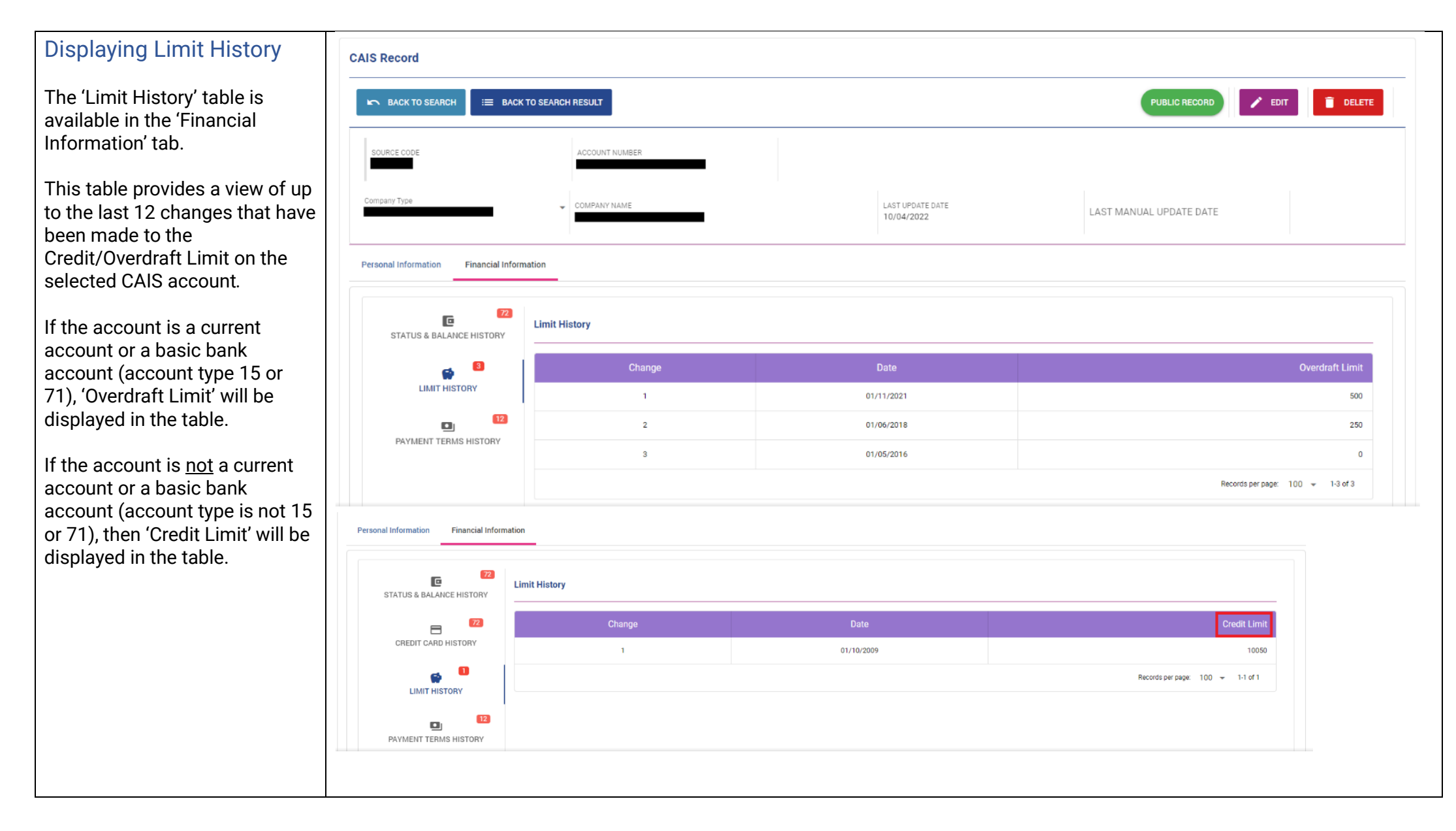

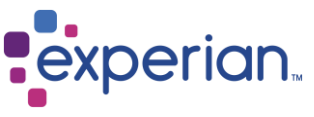

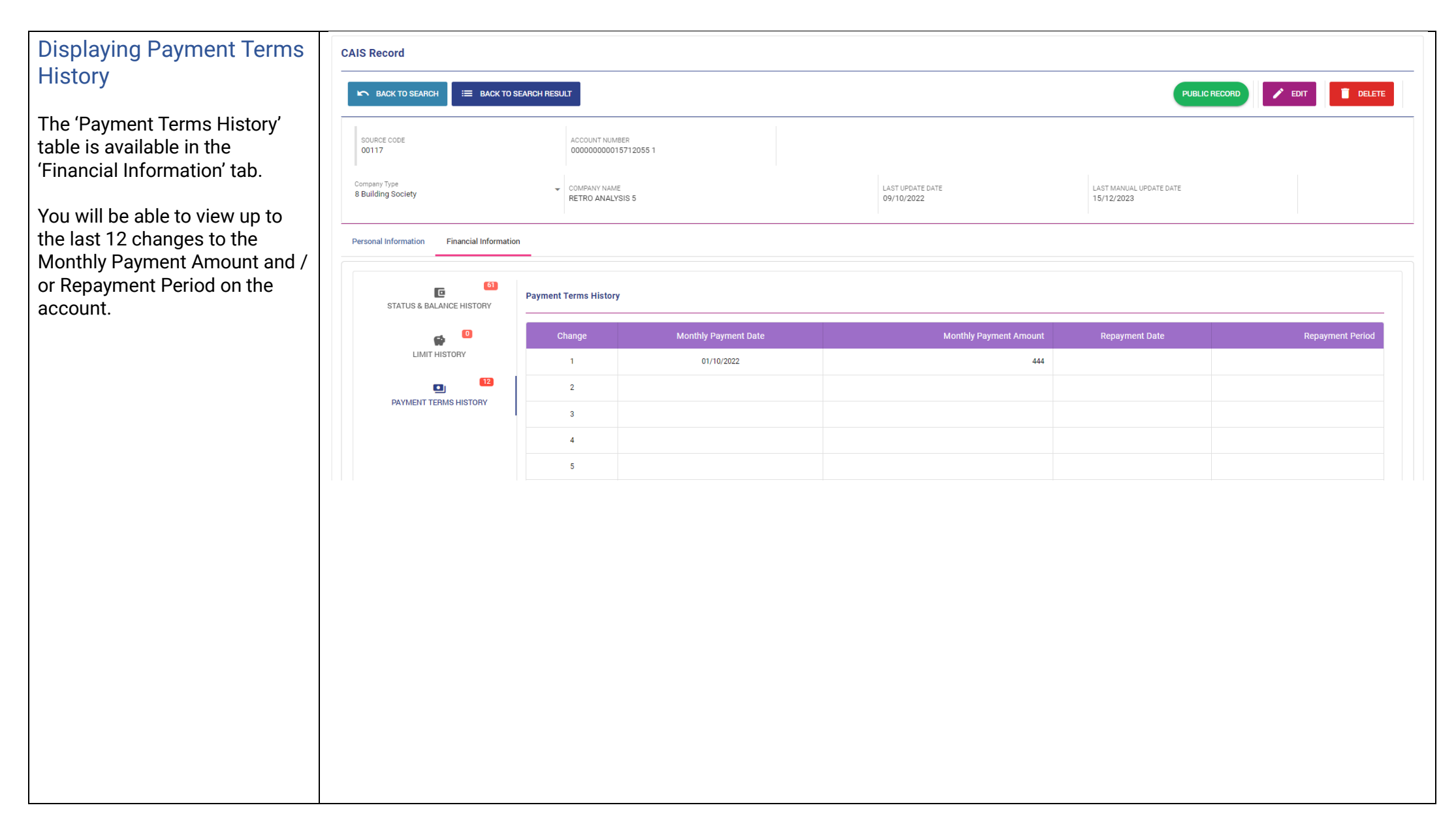

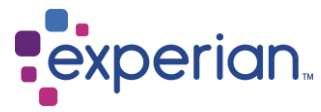

#### CAIS Edit Mode

Select 'EDIT' when you are ready to amend the selected CAIS account. The fields will become available for you to change when you click into them.

Once you enter edit mode, the buttons available to you will be 'CANCEL', this allows you to cancel your changes and go back to the CAIS record, and 'SAVE', which allows you to save your changes to the database.

To allow for quick amendment or navigation to fields you can use the 'TAB' button on your keyboard to tab through all of the selectable fields from left to right.

| JRCE CODE                                                                                                    | ACCOUNT NUMBER<br>5010088112-03                                                                                                    |                                                                                            |                       |                                      |                                          |                       |                   |  |
|----------------------------------------------------------------------------------------------------|----------------------------------------------------------------------------------------------------|--------------------------------------------------------------------------------------------|-----------------------|--------------------------------------|------------------------------------------|-----------------------|-------------------|--|
| pany Type 👻                                                                                                    | COMPANY NAME<br>A                                                                                                    |                                                                                            | LAST UP<br>17/07/2    | PDATE DATE<br>2022                   | LAST MAN<br>15/03/20                     | IUAL UPDATE DA<br>124 | ATE               |  |
| onal Information Financial Information                                                                                                    |                                                                                                    |                                                                                            |                       |                                      |                                          |                       |                   |  |
| erson Details                                                                                                    |                                                                                                    |                                                                                            |                       | Address Deta                         | ils                                      |                       |                   |  |
| NAME<br>MR JOHN SMITH                                                                                                    |                                                                                                    |                                                                                            |                       | LINE 1<br>1                          |                                          | LINE                  | E 2<br>ST CLOSE   |  |
| Date of Birth 20/06/1946                                                                                                    |                                                                                                    |                                                                                            |                       | LINE 3<br>TEST                       | LINE 3<br>TEST                           |                       |                   |  |
| Please use the following date format DD/MM/YYYY                                                                                                    |                                                                                                    |                                                                                            |                       |                                      |                                          |                       |                   |  |
|                                                                                                    |                                                                                                    |                                                                                            |                       | LINE 4<br>TEST                       |                                          |                       |                   |  |
|                                                                                                    |                                                                                                    |                                                                                            |                       | LINE 4<br>TEST<br>LINE 5<br>TEST 100 |                                          |                       |                   |  |
|                                                                                                    |                                                                                                    |                                                                                            |                       | LINE 4<br>TEST<br>LINE 5<br>TEST 100 |                                          |                       |                   |  |
| ACCOUNT TYPE<br>2 UNSECURED LOAN (PERSONAL LOANS)                                                                                                    |                                                                                                    |                                                                                            |                       | LINE 4<br>TEST<br>LINE 5<br>TEST 100 | CURRENT BALANCE<br>55                    |                       | CREDIT LIMIT<br>0 |  |
| ACCOUNT TYPE<br>2 UNSECURED LOAN (PERSONAL LOANS)<br>Start Date<br>06/08/2021                                                                                                    | MONTHLY PAYMENTS<br>21                                                                                                    | REPAYMENT PERIOD<br>10                                                                     | PAYME<br>M MO         | LINE 4<br>TEST<br>LINE 5<br>TEST 100 | CURRENT BALANCE<br>55<br>REVISED PAYMENT |                       | CREDIT LIMIT<br>0 |  |
| ACCOUNT TYPE 2 UNSECURED LOAN (PERSONAL LOANS)  Start Date 06/08/2021 Please use the following date format DD/MM/YYYY ccount in Default                                                                             | MONTHLY PAYMENTS<br>21                                                                                                    | REPAYMENT PERIOD<br>10                                                                     | PAYME<br>M MO         | LINE 4<br>TEST<br>LINE 5<br>TEST 100 | CURRENT BALANCE<br>55<br>REVISED PAYMENT |                       | CREDIT LIMIT<br>0 |  |
| ACCOUNT TYPE 2 UNSECURED LOAN (PERSONAL LOANS)  Start Date 66/08/2021 Please use the following date format DD/MM/YYYY ccount in Default  Default Date 12/03/2024                                                    | MONTHLY PAYMENTS<br>21<br>Default Satisfaction Date                                                                                                    | REPAYMENT PERIOD<br>10<br>ORIGINAL DEFAULT BALA<br>500                                     | PAYME<br>M MO         | LINE 4<br>TEST<br>LINE 5<br>TEST 100 | CURRENT BALANCE<br>55<br>REVISED PAYMENT |                       | O CREDIT LIMIT    |  |
| ACCOUNT TYPE 2 UNSECURED LOAN (PERSONAL LOANS)  Start Date 06/08/2021  Please use the following date format DD/MM/YYYY  ccount in Default  Default Date 12/03/2024  Please use the following date format DD/MM/YYYY | MONTHLY PAYMENTS 21 Default Satisfaction Date Please use the following date format DD/MM/YYYY                                                                       | REPAYMENT PERIOD<br>10<br>ORIGINAL DEFAULT BALA<br>500                                     | PAYME<br>M MO         | LUNE 4<br>TEST<br>LINE 5<br>TEST 100 | CURENT BALANCE<br>55<br>REVISED PAYMENT  |                       | CREDIT LIMIT<br>0 |  |
| ACCOUNT TYPE 2 UNSECURED LOAN (PERSONAL LOANS)     Start Date 06/08/2021 Please use the following date format DD/MM/YYYY   ccount in Default                                                                        | MONTHLY PAYMENTS<br>21<br>Default Satisfaction Date<br>Please use the following date format DD/MM/YYYY<br>CAIS Flag Start Date                                      | REPAYMENT PERIOD<br>10<br>ORIGINAL DEFAULT BALA<br>500                                     | ANCE                  | LUNE 4<br>TEST<br>LUNE 5<br>TEST 100 | CURRENT BALANCE<br>55<br>REVISED PAYMENT |                       | CREDIT LIMIT<br>0 |  |
| ACCOUNT TYPE 2 UNSECURED LOAN (PERSONAL LOANS)     Start Date 06/08/2021 Please use the following date format DD/MM/YYYY    ccount in Default                                                                       | MONTHLY PAYMENTS 21  Default Satisfaction Date Piesse use the following date format DD/MM/YYYY  C CAIS Flag Start Date Piesse use the following date format MM/YYYY | REPAYMENT PERIOD<br>10 ORIGINAL DEFAULT BALA 500 CAIS Flag End Please use the following of | PAYME<br>M MO<br>ANCE | LUNE 4<br>TEST<br>LUNE 5<br>TEST 100 | CURRENT BALANCE<br>55<br>REVISED PAYMENT |                       | CREDIT LIMIT<br>0 |  |

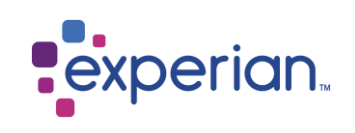

Once you've finished making amendments and select 'SAVE', a popup window will be displayed asking you to confirm your changes (as you can see in the screenshot to the right).

To confirm your changes, select the 'CONFIRM SAVE' button. To return to editing the record, select the 'CANCEL' button. (You can click CANCEL again on the main screen to cancel the amendment entirely).

If you select the 'CONFIRM SAVE' button, the changes will be validated to ensure the updates adhere to pre-defined business rules (see next section for details). If your changes are successfully validated, the record will be updated, and the updates will be displayed on screen.

**Note:** When you attempt to save a record with an outstanding balance, a further confirmation is displayed after the confirm save, as seen in the screenshot to the right. 'YES', confirms the change, 'NO' returns you to edit mode.

| CAIS Record                                                                    |                                        |                                     |                                   |                                  |                        |      |
|--------------------------------------------------------------------------------|----------------------------------------|-------------------------------------|-----------------------------------|----------------------------------|------------------------|------|
|                                                                                |                                        |                                     |                                   |                                  |                        | SAVE |
| SOURCE CODE<br>00117                                                           | ACCOUNT NUMBER<br>000000000015712055 1 |                                     |                                   |                                  |                        |      |
| Company Type<br>8 Building Society                                             | COMPANY NAME<br>RETRO ANALYSIS 5       | LAST UF<br>09/10/:                  | DATE DATE<br>2022                 | LAST MANUAL UPDATE<br>15/12/2023 | DATE                   |      |
| Personal Information Financial Information                                     |                                        | Are you sure you want to save these | changes for this record ?         |                                  |                        |      |
| Person Details                                                                 |                                        | CA                                  | ICEL CONFIRM SAVE                 |                                  |                        |      |
| NAME<br>MRS TESTER TESTINGTON                                                  |                                        |                                     | LINE 1<br>SIR JOHN PEACE BUILDING |                                  | LINE 2<br>EXPERIAN WAY |      |
| Date of Birth<br>21/07/1994<br>Please use the following date format DD/MM/YYYY |                                        |                                     | LINE 3<br>NOTTINGHAM              |                                  |                        |      |
|                                                                                |                                        |                                     | LINE 4<br>NOTTINGHAMSHIRE         |                                  |                        |      |
|                                                                                |                                        |                                     | LINE 5<br>NG801ZZ                 |                                  |                        |      |
|                                                                                |                                        |                                     |                                   |                                  |                        |      |
|                                                                                |                                        |                                     |                                   |                                  |                        |      |
|                                                                                |                                        |                                     |                                   |                                  |                        |      |
| 558752                                                                         |                                        |                                     | 7                                 |                                  |                        |      |
|                                                                                |                                        |                                     |                                   |                                  |                        |      |
| You are closing this record with                                               | n an outstanding balance - do          | you want to continue ?              |                                   |                                  |                        |      |
|                                                                                |                                        | NO YES                              |                                   |                                  |                        |      |
| t                                                                              |                                        |                                     |                                   |                                  |                        |      |
|                                                                                |                                        |                                     |                                   |                                  |                        |      |

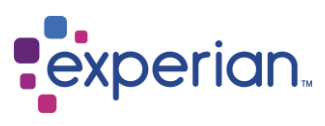

#### CAIS Personal Information CAIS0160: Name must be provided DISMISS validation The following validation is applied to Personal and CAIS0130: Date of Birth must be in the format DD/MM/YYYY, less than todays date and greater than 01/01/1880 DISMISS Address Details when saving changes to a CAIS record: Name must be entered CAIS0170: First and second lines of address must be provided • DISMISS Date of Birth must be a • valid date (DD/MM/YYYY) or left blank • Address 1 and Address 2 fields must be populated You will be prevented from saving the changes until all the validation criteria have been satisfied. To dismiss the error notification, there is a 'DISMISS' button displayed at the end of the error.

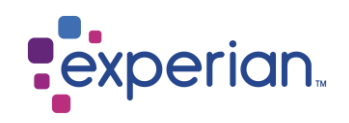

## Editing CAIS Status & Balance History data

To edit the Status & Balance History table you need to select 'EDIT', click on the 'Financial Information' tab, and select the 'STATUS & BALANCE HISTORY' tab.

To edit the values for a particular month you need to select the 'POPUP EDIT' button on the far right of each row, as you can see in the screenshot to the right. Upon selecting this, a popup window will appear where you'll see the original values and a section for the new values which you can amend.

In the 'STATUS' field you can use the dropdown to select from the statuses available. In the 'BALANCE' field you can type in the updated value.

Select 'CONFIRM CHANGES' once finished to save the amended value in the row. To undo your updates, select 'CLOSE'.

|   | CAIS Record                           |                            |                         |                                |                         |
|---|---------------------------------------|----------------------------|-------------------------|--------------------------------|-------------------------|
|   | × CANCEL                              |                            |                         |                                | SAVE                    |
|   | SOURCE CODE                           | ACCOUNT NUMBER<br>TW26-107 |                         |                                |                         |
|   | Company Type<br>17 Communications     | ✓ COMPANY NAME<br>VIRGIN   |                         | LAST UPDATE DATE<br>19/08/2018 | LAST MANUAL UPDATE DATE |
|   | Personal Information Financial Inform | nation                     |                         |                                |                         |
|   | 21<br>STATUS & BALANCE HISTORY        | Status & Balance History   |                         |                                |                         |
|   | LIMIT HISTORY                         | SET ALL PAYMENT STATUS     | TO ZERO Popup<br>Editor |                                |                         |
|   | PAYMENT TERMS HISTORY                 | Month                      | Status                  | Balance                        |                         |
|   |                                       | Month 1                    | 0 Up to date            | o                              |                         |
|   |                                       | Month 2                    | 0 Up to date            | 40                             | POPUP EDIT              |
|   |                                       | Month 3                    | 0 Up to date            | 0                              | POPUP EDIT              |
|   |                                       | Month 4                    | 0 Up to date            | 40                             | POPUP EDIT              |
|   |                                       | Month 5                    | 0 Up to date            | 0                              | POPUP EDIT              |
|   | Edit Status & Balance History for M   | Month 1                    |                         |                                |                         |
| ļ | Original Values                       |                            |                         |                                |                         |
|   | STATUS<br>0 UP TO DATE                | - BALANCE<br>0             |                         |                                |                         |
|   | New Values                            |                            |                         |                                |                         |
|   | STATUS<br>8 DEFAULT                   | BALANCE<br>1000            |                         |                                |                         |
|   |                                       | CAN                        | CEL CONFIRM CHANGES     |                                |                         |
|   |                                       |                            |                         |                                |                         |

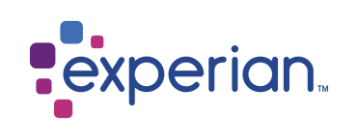

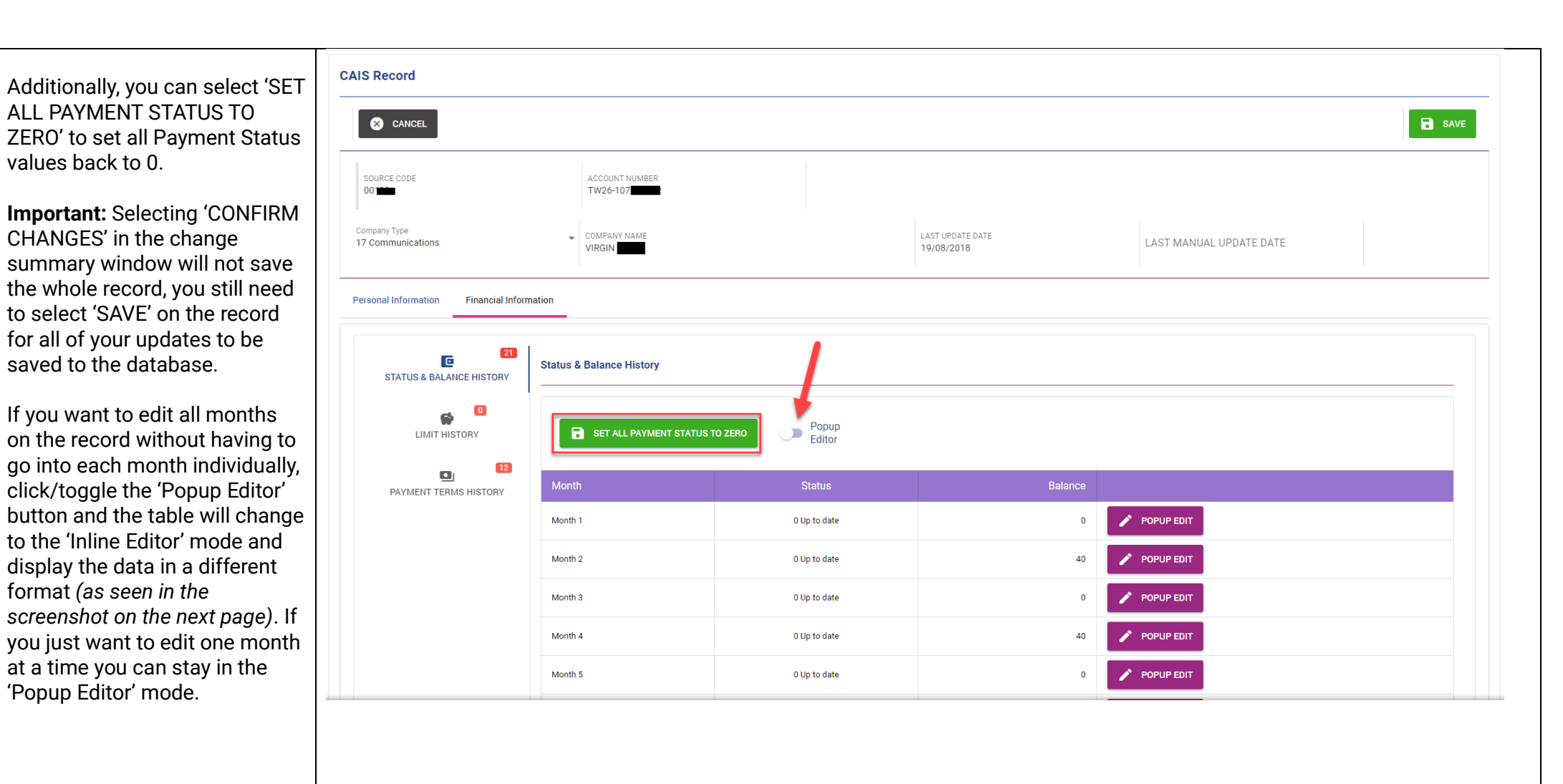

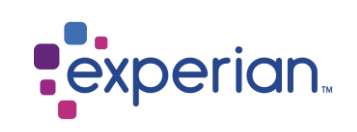

This feature is called the 'Inline Editor'. Here you can use the status dropdowns and the balance fields to update several months all at once. When you're finished with updates, selecting 'SAVE' on the record will update the changes providing everything entered is valid.

To cancel your updates, select the 'CANCEL' button.

**Note:** The 'SET ALL PAYMENT STATUS TO ZERO' works within this editor too.

On load of the 'STATUS & BALANCE HISTORY' tab, if there is 72 months of data available to be displayed, it will be displayed. If you want to view and edit a smaller number of months you can use the 'Records per page' dropdown and the navigation arrows located at the bottom righthand corner of the screen (see screenshot on next page).

Scroll to the bottom of your screen and you will see the 'Records per page' option

| CAIS Record                           |                         |                        |                                |                         |
|---------------------------------------|-------------------------|------------------------|--------------------------------|-------------------------|
| × CANCEL                              |                         |                        |                                | SAVE                    |
| SOURCE CODE                           | ACCOUNT NUME<br>TW26-10 | DER                    |                                |                         |
| Company Type<br>17 Communications     | COMPANY NAME            |                        | LAST UPDATE DATE<br>19/08/2018 | LAST MANUAL UPDATE DATE |
| Personal Information Financial Inform | nation                  |                        |                                |                         |
| 21<br>STATUS & BALANCE HISTORY        | Status & Balance Histo  | ory                    |                                |                         |
| LIMIT HISTORY                         | SET ALL PAY             | MENT STATUS TO ZERO    |                                |                         |
| PAYMENT TERMS HISTORY                 | Month                   | Status                 | Balan                          | ce                      |
|                                       | Month 1                 | Status<br>0 Up to date | Balance<br>O                   | POPUP EDIT (DISABLED)   |
|                                       | Month 2                 | Status<br>0 Up to date | Balance<br>40                  | POPUP EDIT (DISABLED)   |
|                                       | Month 3                 | Status<br>0 Up to date | Balance<br>0                   | POPUP EDIT (DISABLED)   |
|                                       |                         |                        |                                |                         |
|                                       |                         |                        |                                |                         |
|                                       |                         |                        |                                |                         |
|                                       |                         |                        |                                |                         |
|                                       |                         |                        |                                |                         |

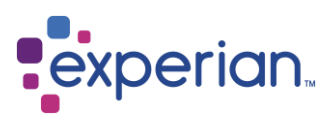

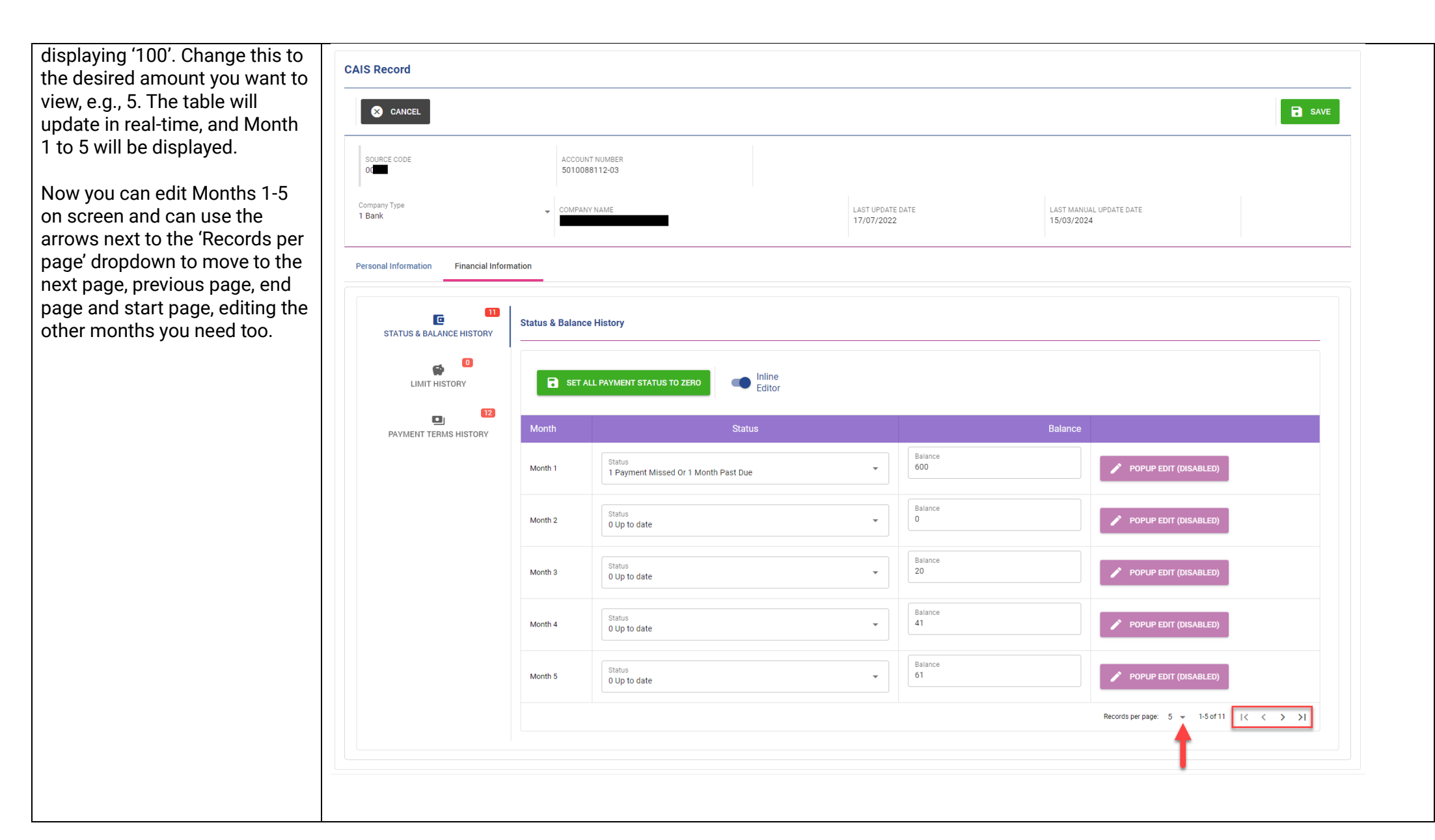

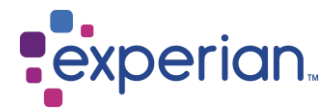

## CAIS Status History validation

When editing the CAIS Status History screen, if you amend any CAIS status to 8 except the latest status then you must ensure that all subsequent and future status codes are also set to 8, otherwise error messages will be presented. The only value that is excluded from this rule is '?', although '?' is not a valid value for the latest status field.

Once you have correctly amended the record with the CAIS status 8 history, you must enter a DEFAULT BALANCE and DEFAULT DATE (these fields are available on the Personal Information tab). An error message will be displayed if you try to save your changes without supplying this information.

You can also utilise the STATUS AND BALANCE HISTORY table for information purposes during this process.

|                                        |                                       |                                |                                       | SAVE |
|----------------------------------------|---------------------------------------|--------------------------------|---------------------------------------|------|
|                                        |                                       |                                |                                       |      |
| SOURCE CODE<br>00117                   | ACCOUNT NUMBER<br>00000000015712055 1 |                                |                                       |      |
| Company Type<br>8 Building Society     | COMPANY NAME<br>RETRO ANALYSIS 5      | LAST UPDATE DATE<br>09/10/2022 | LAST MANUAL UPDATE DATE<br>15/12/2023 |      |
| Personal Information Financial Informa | tion                                  |                                |                                       |      |
| 61<br>STATUS & BALANCE HISTORY         | Status & Balance History              |                                |                                       |      |
|                                        | SET ALL PAYMENT STATUS TO ZERO        |                                |                                       |      |
| PAYMENT TERMS HISTORY                  | Month                                 | Status                         | Balance                               |      |
|                                        | Month 1                               | ? unknown status               | 0 🗾 🖉 ЕДІТ                            |      |
|                                        | Month 2                               | 0 Up to date                   | 194385 💉 EDIT                         |      |
|                                        | Month 3                               | 8 Default                      | 194377 💉 EDIT                         |      |
|                                        | Month 4                               | 8 Default                      | 194368 💉 EDIT                         |      |
|                                        |                                       |                                | 104974 EDIT                           |      |
|                                        | Month 5                               | 0 Up to date                   | 1943/4                                |      |

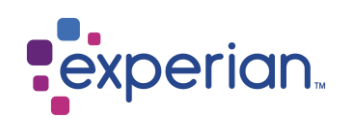

CAIS Record If you are removing a status 8 from a CAIS record, the system × CANCEL SAVE will automatically remove DEFAULT DATE. DEFAULT SOURCE CODE ACCOUNT NUMBER SATISFACTION DATE and **DEFAULT BALANCE from** COMPANY NAME LAST UPDATE DATE LAST MANUAL UPDATE DATE display, and a blank settlement 10/04/2022 date will be displayed. Personal Information **Financial Information** Note: If you have removed the status 8 in error and try to Person Details Address Details change the status back to 8, the LINE 2 default fields will be displayed but they will contain default DATE OF BIRTH LINE 3 values, not their original values (e.g., DEFAULT DATE will be set LINE 4 to 0001-02-01). LINE 5 If you cannot remember the original values, you should select 'CANCEL' so that the ACCOUNT TYPE CURRENT BALANCE OVERDRAFT LIMIT 15 CURRENT ACCOUNTS original values reappear. You 0 500 will then be able to edit the START DATE 02/02/2011 MONTHLY PAYMENTS REPAYMENT PERIOD PAYMENT FRE... REVISED PAYMENT 0 0 record to apply the correct amendment. Account in Default DEFAULT SATISFACTION DATE 0001-02-01 DEFAULT DATE ORIGINAL DEFAULT BALANCE 0001-02-01 0

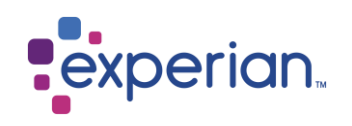

| Editing Settlement for<br>Status 0-6 data                                                                                                    | CAIS Record                                                                                                    |                                                                                                |                                                 |                                     |                   |                                  |                                    |                      | SAVE |
|----------------------------------------------------------------------------------------------------|----------------------------------------------------------------------------------------------------|------------------------------------------------------------------------------------------------|-------------------------------------------------|-------------------------------------|-------------------|----------------------------------|------------------------------------|----------------------|------|
| You can amend the<br>SETTLEMENT DATE and<br>CURRENT BALANCE on the<br>selected CAIS account when in<br>EDIT mode, as shown on the<br>right                                                                   | SOURCE CODE<br>00117<br>Company Type<br>8 Building Society                                                                                                | ACCOUNT NUMBER<br>00000000015712055 1<br>COMPANY NAME<br>RETRO ANALYSIS 5                      |                                                 | LAST UPD/<br>09/10/20               | ATE DATE<br>122   |                                  | LAST MANUAL UPDATE D<br>15/12/2023 | ΥЕ                   |      |
| The CURRENT BALANCE field is<br>numeric only with no decimal<br>places and the SETTLEMENT<br>DATE must not be in the future.<br>To remove the settlement<br>details please clear the<br>information from the | Personal Information Person Details  Person Details  NAME MRS TESTER TESTINGTON  Date of Birth 21/07/1994 Please use the following date format DD/MM/YYYY |                                                                                                |                                                 |                                     | Address Details   | ACE BUILDING<br>1<br>ASHIRE      | E                                  | NE 2<br>KPERIAN WAY  |      |
| SETTLEMENT DATE and then<br>click SAVE.<br>If you attempt to add a                                                                                                    | ACCOUNT TYPE                                                                                                    |                                                                                                |                                                 |                                     | LINE 5<br>NG801ZZ | CURRENT BALANCE                  |                                    |                      |      |
| SETTLEMENT DATE that is in<br>the future or add a<br>SETTLEMENT DATE whilst<br>there is still an outstanding                                                                                                 | 3 MORTGAGE Start Date 21/09/2017 Please use the following date format DD/MM/YYYY                                                                          | Settlement Date<br>28/09/2022<br>Please use the following date format DD/MM/YYYY               | MONTHLY PAYMENTS                                |                                     | •                 | 20000<br>REPAYMENT PERIOD<br>300 | PAYMENT FREQUE                     | 0<br>REVISED PAYMENT |      |
| balance on the account, you will<br>be presented with error<br>messages upon saving as per<br>the screenshots to the right.                                                                                  | CAISO380: Settlement Date must be                                                                                                    | CAIS Flag Start Date Please use the following date format MM/YYYY in the format DD/MM/YYYY and | CAIS Flag End D<br>Please use the following dat | Date<br>te format MM/YY<br>e future | vvv               |                                  |                                    | DISM                 | liss |
|                                                                                                    | CAIS0720: Current balance                                                                                                    | e must be zero where Defa                                                                      | ult satisfactio                                 | on date                             | e is enter        | red                              |                                    | DISMIS               | 55   |

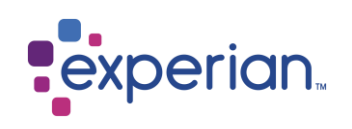

## Editing Satisfaction for Status 8 data

Once a defaulted CAIS account has been satisfied, you can add/amend the DEFAULT SATISFACTION DATE and CURRENT BALANCE to reflect that.

To do this, select 'EDIT', navigate to the 'Personal Information' tab, and enter the date into the 'DEFAULT SATISFACTION DATE' field. The 'CURRENT BALANCE' field can either be edited to 0 on the same tab, or by navigating to the 'Financial Information' tab, selecting 'EDIT' on the most recent row (top row) and setting the 'BALANCE' to 0.

The BALANCE field is numeric only with no decimal places and the DEFAULT SATISFACTION DATE must not be greater than 3 months after today's date or more than 6 years before today's date. It must also be equal to or after the DEFAULT DATE.

|                                                                 |                                                                        |                               |                  |                    |                 |                                |                      | SAVE |  |
|-----------------------------------------------------------------|------------------------------------------------------------------------|-------------------------------|------------------|--------------------|-----------------|--------------------------------|----------------------|------|--|
| SOURCE CODE                                                     | ACCOUNT NUMBER<br>5010088112-03                                        |                               |                  |                    |                 |                                |                      |      |  |
| mpany Type<br>Sank                                              | ✓ COMPANY NAME                                                         |                               | LAST U<br>17/07) | PDATE DATE<br>2022 |                 | LAST MANUAL UPDA<br>15/03/2024 | TE DATE              |      |  |
| sonal Information Financial Inform                              | nation                                                                 |                               |                  |                    |                 |                                |                      |      |  |
| Person Details                                                  |                                                                        |                               |                  | Address Det        | ails            |                                |                      |      |  |
| NAME<br>MR JOHN SMITH                                           |                                                                        |                               |                  | LINE 1<br>1        |                 |                                | LINE 2<br>TEST CLOSE |      |  |
| Date of Birth<br>20/06/1946                                     | IM/WWY                                                                 |                               |                  | LINE 3<br>TEST     |                 |                                |                      |      |  |
| r reaso dos ne renormy data remai don                           |                                                                        |                               |                  | LINE 4<br>TEST     |                 |                                |                      |      |  |
|                                                                 |                                                                        |                               |                  | LINE 5<br>TEST 100 |                 |                                |                      |      |  |
| ACCOUNT TYPE<br>2 UNSECURED LOAN (PERSONAL L                    | DANS)                                                                  |                               |                  | •                  | CURRENT BALANCE |                                | CREDIT LIMIT         |      |  |
| Start Date<br>06/08/2021                                        | MONTHLY PAYMENTS                                                       | REPAYMENT PERIOD<br>10        | PAYM<br>M M      | ENT FRE<br>ONTHLY  | REVISED PAYMENT |                                |                      |      |  |
| Please use the following date format DD/h<br>Account in Default | MM/YYYY                                                                |                               |                  |                    |                 |                                |                      |      |  |
| Default Date<br>11/03/2024                                      | Default Satisfaction Date<br>15/03/2024                                | ORIGINAL DEFAULT BALA         | NCE              |                    |                 |                                |                      |      |  |
| Please use the following date format DD/h CAIS FLAG NO FLAG     | M/YYYY Please use the following date format DD/MM CAIS Flag Start Date | CAIS Flag End                 | Date             |                    |                 |                                |                      |      |  |
| NOTERO                                                          | Please use the following date format MM/YY                             | YY Please use the following d | late format      | MM/YYYY            |                 |                                |                      |      |  |
| TRANSFER TO COLLECTION A/C                                      |                                                                        |                               |                  |                    |                 |                                |                      |      |  |

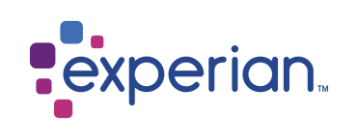

| If you need to remove the<br>DEFAULT SATISFACTION DATE<br>and CURRENT BALANCE<br>details, please clear the<br>information from the fields and<br>select 'SAVE'.<br><b>Note:</b> If 'DEFAULT<br>SATISFACTION DATE' is<br>entered, the 'CURRENT<br>BALANCE' must be set to zero,<br>otherwise a warning will be<br>displayed. | Edit Status & Balance History for Month 1<br>Original Values<br>STATUS<br>8 DEFAULT<br>New Values<br>STATUS<br>8 DEFAULT<br>CLOSE CONFIRM CHANGES |
|----------------------------------------------------------------------------------------------------|----------------------------------------------------------------------------------------------------|
|                                                                                                    | CAIS0720: Current balance must be zero where Default satisfaction date is entered DISMISS                                                         |

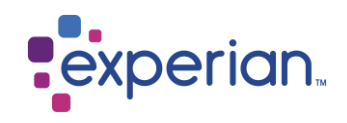

### Displaying CAIS Flag data

You can view the fields that are applicable to managing CAIS flags on a selected CAIS account by viewing the fields in the 'Personal Information' data tab towards the bottom of the screen, as shown on the right.

| SOURCE CODE<br>00117               | ACCOUNT NUMBER<br>00000000015712055 1 |                       |                             |                                |                                     |                     |  |
|------------------------------------|---------------------------------------|-----------------------|-----------------------------|--------------------------------|-------------------------------------|---------------------|--|
| Company Type<br>8 Building Society | ✓ COMPANY NAME<br>RETRO ANALYSIS 5    |                       | LAST UPDATE DATE 09/10/2022 |                                | LAST MANUAL UPDATE DA<br>15/12/2023 | хте                 |  |
| Personal Information Financial In  | formation                             |                       |                             |                                |                                     |                     |  |
| Person Details                     |                                       |                       | Address                     | Details                        |                                     |                     |  |
| TITLE<br>MRS                       |                                       |                       | LINE<br>SIR J               | OHN PEACE BUILDING             | LII<br>EX                           | NE 2<br>KPERIAN WAY |  |
| FORENAME<br>TESTER                 | MIDDLE                                |                       | LINE                        | INGHAM                         |                                     |                     |  |
| SURNAME<br>TESTINGTON              | SUFFIX                                |                       | LINE                        | INGHAMSHIRE                    |                                     |                     |  |
| DATE OF BIRTH<br>21/07/1994        |                                       |                       | LINE<br>NG8                 | 122                            |                                     |                     |  |
| ACCOUNT TYPE<br>3 MORTGAGE         |                                       |                       |                             | CURRENT BALANCE                |                                     | CREDIT LIMIT<br>0   |  |
| START DATE 21/09/2017              | SETTLEMENT DATE<br>28/09/2022         | MONTHLY PAYMENTS<br>0 |                             | REPAYMENT PERIOD<br>300 MONTHS | PAYMENT FREQUE<br>M MONTHLY         | REVISED PAYMENT     |  |
| CAIS FLAG<br>NO FLAG               |                                       | 🖬 CAIS FLAG END       | DATE                        |                                |                                     |                     |  |
|                                    |                                       |                       |                             |                                |                                     |                     |  |

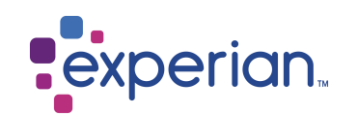

|                                                       | T                                 |                                    |
|-------------------------------------------------------|-----------------------------------|------------------------------------|
| Editing CAIS Flag data                                |                                   |                                    |
| You can amend the CAIS Flag                           | No Flag                           |                                    |
| data on the selected CAIS<br>account on the 'Personal | D Deceased                        | LINE 1                             |
| mode, as shown on the right.                          | P Partial or no settlement        | LINE 3                             |
|                                                       | C Debt assigned (non CAIS member) |                                    |
|                                                       | S Debt sold to CAIS member        | LINE 4                             |
|                                                       | G Gone Away                       | LINE 5                             |
|                                                       | R Recourse                        |                                    |
|                                                       | - V Voluntary Termination         |                                    |
|                                                       | A Arrangement                     | ▼                                  |
|                                                       | M Debt management programme       |                                    |
|                                                       | I Paid by a Third Party           | SETTLEMENT DATE MONTHLY PAYMENTS 0 |
|                                                       | - Q Account Query                 |                                    |
|                                                       | CAIS FLAG<br>NO FLAG              | CAIS FLAG START DATE               |
|                                                       |                                   |                                    |
|                                                       |                                   |                                    |
|                                                       |                                   |                                    |

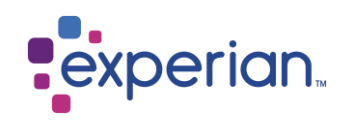

| CAIS flag validation<br>Validation is applied to a<br>number of fields in the Personal | CAIS0530: If you set the CAIS FLAG on an account to 'Deceased' without changing the latest CAIS status code t<br>error will be shown.<br>CAIS0340: If you have entered a CAIS FLAG, a CAIS FLAG START DATE must be entered. | o either U or 8, an |
|----------------------------------------------------------------------------------------|----------------------------------------------------------------------------------------------------|---------------------|
| editing the CAIS flag field. See<br>the explanations and<br>screenshots to the right.  | CAIS0530: CAIS status code invalid for deceased flag (must be U or 8)<br>CAIS0340: CAIS flag start date required where CAIS flag is entered                                                                                 | DISMISS             |
|                                                                                        | CAIS0310: You must set the CAIS FLAG END DATE to be equal to or after the CAIS FLAG START DATE, otherwise displayed.                                                                                                    | e an error will be  |
|                                                                                        | CAIS0310: CAIS Flag End Date must be later than or equal to CAIS Flag Start Date                                                                                                    | DISMISS             |
|                                                                                        | CAIS0550: You cannot set the latest status code to U – Unclassified when the recourse flag is set.                                                                                                    |                     |
|                                                                                        | CAIS0550: CAIS status code invalid for recourse flag (must be 1,2,3,4,5,6, or 8)                                                                                                    | DISMISS             |
|                                                                                        | CAIS0360: When the CAIS ACCOUNT TYPE is set to any of the following: 1 Hire Purchase / Conditional Sale, 20<br>Subscription and 29 Balloon HP, the Voluntary Termination CAIS FLAG cannot be set.                           | Variable            |
|                                                                                        | CAIS0360: Voluntary termination flag not applicable to Account Type                                                                                                    | DISMISS             |
|                                                                                        |                                                                                                    |                     |

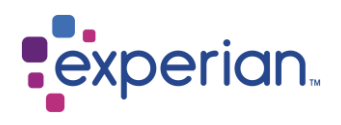

| CAIS0660: The revised payment field is only relevant for entry for the A Arrangement or M Debt Management P<br>FLAGS.<br>CAIS0640, CAIS0670: When the A Arrangement or M Debt Management Programme CAIS FLAG is set on an ac<br>payment is required. | rogramme CAIS<br>count, the revise | ۶d |
|----------------------------------------------------------------------------------------------------|------------------------------------|----|
| CAIS0660: Revised payment not applicable to CAIS flag entered<br>CAIS0640: CAIS flag required where revised payment is entered                                                                                                    | DISMISS                            |    |
| CAIS0670: Revised payment required for A or M flag                                                                                                    | DISMISS                            |    |
| CAIS0620: Current balance can only be zero where the P Partial or No Settlement CAIS FLAG is entered.<br>CAIS0490: Settlement date must be provided for the P Partial or No Settlement CAIS FLAG is entered.                                         |                                    |    |
| CAIS0620: Current balance must be zero where partial settlement flag is entered<br>CAIS0490: Settlement date must be provided for partial settlement flag                                                                                            | DISMISS                            |    |
| CAIS0610: Current balance can only be zero where the C Debt Assigned (Non-CAIS Member) CAIS FLAG is enter<br>CAIS0480: Settlement date must be provided for the C Debt Assigned (Non-CAIS Member) CAIS FLAG is entere                                | ered.<br>ed.                       |    |
| CAIS0610: Current balance must be zero where debt assigned flag is entered<br>CAIS0480: Settlement date must be provided for debt assigned flag                                                                                                    | DISMISS                            |    |
| CAIS0630: Where CAIS FLAG entered = S Debt Sold to CAIS Member, the current balance can only be set to 0.                                                                                                    |                                    |    |
| CAIS0630: Current balance must be zero where sold to CAIS member flag is entered                                                                                                    | DISMISS                            |    |

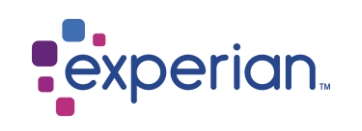

#### Displaying CAIS Credit Card History data

Where the CAIS account type is 5 (Credit Card), you can view the credit card history on the selected CAIS account by selecting the 'Financial Information' and 'Credit Card History' tabs.

You will be able to scroll down to view data for up to 72 months where it is available.

**Note:** This tab will not be shown where the type of CAIS account on display is not a Credit Card.

| BACK TO SEARCH := BACK T                                                                | O SEARCH RESULT                                                   |                                                          |                                                                                                    |                                               |                                                      | PUBLIC RECORD | EDIT                                    |
|-----------------------------------------------------------------------------------------|-------------------------------------------------------------------|----------------------------------------------------------|----------------------------------------------------------------------------------------------------|-----------------------------------------------|------------------------------------------------------|---------------|-----------------------------------------|
| SOURCE CODE                                                                             | ACCOUNT                                                           | T NUMBER                                                 |                                                                                                    |                                               |                                                      |               |                                         |
| mpany Type<br>Building Society                                                          | ✓ COMPANY                                                         | / NAME                                                   |                                                                                                    | LAST UPDATE DATE<br>04/06/2023                | LAST MANUAL UPDA                                     | TE DATE       |                                         |
| STATUS & BALANCE HISTORY                                                                | Credit Card History                                               | у                                                        |                                                                                                    |                                               |                                                      |               |                                         |
| STATUS & BALANCE HISTORY                                                                | Credit Card History                                               | y<br>Payment Amount                                      | Previous Statement Balance                                                                            | No. of Cash Advances                          | Value of Cash Advances                               | Payment Code  | Promotion Flag                          |
| STATUS & BALANCE HISTORY                                                                | Credit Card Histor                                                | y<br>Payment Amount<br>250                               | Previous Statement Balance<br>8300                                                                    | No. of Cash Advances<br>0                     | Value of Cash Advances<br>0                          | Payment Code  | Promotion Flag<br>N                     |
| STATUS & BALANCE HISTORY<br>CREDIT CARD HISTORY<br>CREDIT CARD HISTORY<br>LIMIT HISTORY | Credit Card Histor                                                | y Payment Amount 250 250                                 | Previous Statement Balance<br>8300<br>8386                                                            | No. of Cash Advances<br>0<br>0                | Value of Cash Advances<br>O                          | Payment Code  | Promotion Flag<br>N<br>N                |
| STATUS & BALANCE HISTORY                                                                | Credit Card History Month Month Month 1 Month 2 Month 3           | y Payment Amount 250 250 250 250                         | Previous Statement Balance<br>8300<br>8386<br>8469                                                    | No. of Cash Advances<br>0<br>0                | Value of Cash Advances<br>0<br>0<br>0                | Payment Code  | Promotion Flag<br>N<br>N<br>N           |
| STATUS & BALANCE HISTORY                                                                | Credit Card History Month Month 1 Month 2 Month 3 Month 4         | y Payment Amount 250 250 250 250 250 250 250 250 250 250 | Previous Statement Balance           8300           8386           8469           8561                | No. of Cash Advances<br>0<br>0<br>0<br>0      | Value of Cash Advances<br>0<br>0<br>0<br>0           | Payment Code  | Promotion Flag<br>N<br>N<br>N           |
| STATUS & BALANCE HISTORY                                                                | Credit Card History Month Month 1 Month 2 Month 3 Month 4 Month 5 | y Payment Amount 250 250 250 250 250 350                 | Previous Statement Balance           8300           8386           8469           8551           8483 | No. of Cash Advances<br>0<br>0<br>0<br>0<br>0 | Value of Cash Advances<br>0<br>0<br>0<br>0<br>0<br>0 | Payment Code  | Promotion Flag<br>N<br>N<br>N<br>N<br>N |

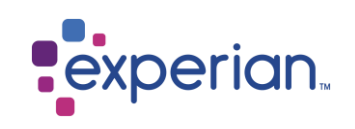

#### Editing CAIS Credit Card History data

You can edit CAIS credit card history data by selecting the 'CREDIT CARD HISTORY' tab on the selected CAIS account when in EDIT mode.

There is an 'EDIT' button at the end of each row to edit each month's data.

Upon selecting 'EDIT' on a specific row, a popup window will appear where you'll see the original values and a section for the new values which you can amend. A screenshot to indicate this is shown on the next page.

**Note:** This tab will not show where the type of CAIS account on display is not a Credit Card.

| IS Record                                                                                                    |                                                                                               |                                                                                                    |                                                                                                    |                                                                                                    |                       |                                                                                                    |                                                      |                                                                                                    |
|----------------------------------------------------------------------------------------------------|-----------------------------------------------------------------------------------------------|----------------------------------------------------------------------------------------------------|----------------------------------------------------------------------------------------------------|----------------------------------------------------------------------------------------------------|-----------------------|----------------------------------------------------------------------------------------------------|------------------------------------------------------|----------------------------------------------------------------------------------------------------|
| × CANCEL                                                                                                    |                                                                                               |                                                                                                    |                                                                                                    |                                                                                                    |                       |                                                                                                    |                                                      | SAVI                                                                                                    |
| SOURCE CODE                                                                                                    | ACCOU                                                                                         | UNT NUMBER                                                                                                    |                                                                                                    |                                                                                                    |                       |                                                                                                    |                                                      |                                                                                                    |
| Company Type<br>8 Building Society                                                                                                    | ▼ COMP                                                                                        | ANY NAME                                                                                                    |                                                                                                    | LAST UPDATE DATE<br>04/06/2023                                                                                                    | LAST                  | I MANUAL UPDATE DATE                                                                                                    |                                                      |                                                                                                    |
| ersonal Information Financial Informatio                                                                                                    | on                                                                                            |                                                                                                    |                                                                                                    |                                                                                                    |                       |                                                                                                    |                                                      |                                                                                                    |
| <b>2</b>                                                                                                    | Credit Card Hist                                                                              | OFV                                                                                                    |                                                                                                    |                                                                                                    |                       |                                                                                                    |                                                      |                                                                                                    |
| STATUS & BALANCE HISTORY                                                                                                    |                                                                                               | ·                                                                                                    |                                                                                                    |                                                                                                    |                       | Durantest                                                                                                    |                                                      |                                                                                                    |
| STATUS & BALANCE HISTORY                                                                                                    | Month                                                                                         | Payment Amount                                                                                                    | Previous Statement Balance                                                                                                    | No. of Cash Advances                                                                                                    | Value of Cash Advance | s Payment Code                                                                                                    | Promotion Flag                                       | EDIT                                                                                                    |
| STATUS & BALANCE HISTORY                                                                                                    | Month<br>Month 1<br>Month 2                                                                   | Payment Amount<br>250                                                                                                    | Previous Statement Balance<br>8300<br>8366                                                                                                    | No. of Cash Advances                                                                                                    | Value of Cash Advance | s Payment Code                                                                                                    | Promotion Flag<br>N                                  | EDIT                                                                                                    |
| STATUS & BALANCE HISTORY<br>CREDIT CARD HISTORY<br>LIMIT HISTORY                                                                             | Month<br>Month 1<br>Month 2<br>Month 3                                                        | Payment Amount<br>250<br>250<br>250                                                                                                    | Previous Statement Balance<br>8300<br>8386<br>8469                                                                                                    | No. of Cash Advances<br>0<br>0                                                                                                    | Value of Cash Advance | s Payment Code                                                                                                    | Promotion Flag<br>N<br>N                             | EDIT                                                                                                    |
| STATUS & BALANCE HISTORY<br>22<br>CREDIT CARD HISTORY<br>1<br>LIMIT HISTORY<br>2<br>2<br>2<br>2<br>2<br>2<br>2<br>2<br>2<br>2<br>2<br>2<br>2 | Month<br>Month 1<br>Month 2<br>Month 3<br>Month 4                                             | Payment Amount<br>250<br>250<br>250<br>250                                                                                                    | Previous Statement Balance<br>8300<br>8386<br>8469<br>8561                                                                                                    | No. of Cash Advances<br>0<br>0<br>0                                                                                                    | Value of Cash Advance | s Payment Code 0 0 0 0 0 0 0 0 0 0 0 0 0 0 0 0 0 0 0                                                                                                    | Promotion Flag<br>N<br>N<br>N                        | EDIT<br>EDIT<br>EDIT                                                                                                    |
| STATUS & BALANCE HISTORY                                                                                                    | Month<br>Month 1<br>Month 2<br>Month 3<br>Month 4<br>Month 5                                  | Payment Amount<br>250<br>250<br>250<br>250<br>250<br>350                                                                                                    | Previous Statement Balance<br>8300<br>8386<br>8469<br>8561<br>8483                                                                                                | No. of Cash Advances                                                                                                    | Value of Cash Advance | s Payment Code 0 0 0 0 0 0 0 0 0 0 0 0 0 0 0 0 0 0 0                                                                                                    | Promotion Flag<br>N<br>N<br>N<br>N                   | EDIT                                                                                                    |
| STATUS & BALANCE HISTORY                                                                                                    | Month Month 1 Month 2 Month 3 Month 4 Month 5 Month 6                                         | Payment Amount           250           250           250           250           250           250           250           250           250           250           250           250           250           250           250           250           250           250                                                                                                    | Previous Statement Balance           8300           8386           8386           8469           8561           8483           8520                               | No. of Cash Advances 0 0 0 0 0 0 0 0 0 0 0 0 0 0 0 0 0 0 0                                                                                                    | Value of Cash Advance | S Payment Code O O O O O O O O O O O O O O O O O O O                                                                                                    | Promotion Flag<br>N<br>N<br>N<br>N<br>N              | EDIT<br>EDIT<br>EDIT<br>EDIT<br>EDIT                                                                                                    |
| STATUS & BALANCE HISTORY<br>CREDIT CARD HISTORY<br>LIMIT HISTORY<br>PAYMENT TERMS HISTORY                                                    | Month Month 1 Month 2 Month 3 Month 4 Month 5 Month 6 Month 7                                 | Payment Amount           250           250           250           250           250           250           250           250           250           250           250           250           250           250           250           250           250           250           250           250           250           250           250           250           250           250           250 | Previous Statement Balance<br>8300<br>8396<br>8469<br>8561<br>8483<br>8483<br>8520<br>9613                                                                        | No. of Cash Advances 0 0 0 0 0 0 0 0 0 0 0 0 0 0 0 0 0 0 0                                                                                                    | Value of Cash Advance | Payment Code           0           0           0           0           0           0           0           0           0           0           0           0           0           0           0           0           0           0           0                                                                         | Promotion Flag N N N N N N N N N N N N N N N N N     | <ul> <li>EDT</li> <li>EDT</li> <li>EDT</li> <li>EDT</li> <li>EDT</li> <li>EDT</li> <li>EDT</li> <li>EDT</li> <li>EDT</li> <li>EDT</li> </ul> |
| STATUS & BALANCE HISTORY<br>CREDIT CARD HISTORY<br>CREDIT CARD HISTORY<br>LIMIT HISTORY<br>PAYMENT TERMS HISTORY                             | Month Month 1 Month 2 Month 3 Month 4 Month 5 Month 6 Month 7 Month 8                         | Payment Amount           250           250           250           250           250           250           250           250           250           250           250           250           250           250           250           250           250           250           250           250           250           250           250           250                                           | Previous Statement Balance<br>8300<br>8386<br>8469<br>8561<br>8483<br>8483<br>8520<br>9613<br>9701                                                                | No. of Cash Advances                                                                                                    | Value of Cash Advance | Payment Code           0           0           0           0           0           0           0           0           0           0           0           0           0           0           0           0           0           0           0           0           0           0           0           0             | Promotion Flag N N N N N N N N N N N N N N N N N N N | EDT<br>EDT<br>EDT<br>EDT<br>EDT<br>EDT<br>EDT<br>EDT                                                                                         |
| STATUS & BALANCE HISTORY<br>CREDIT CARD HISTORY<br>LIMIT HISTORY<br>PAYMENT TERMS HISTORY                                                    | Month Month 1 Month 2 Month 2 Month 3 Month 4 Month 5 Month 5 Month 6 Month 7 Month 8 Month 9 | Payment Amount           250           250           250           250           250           250           250           250           250           250           250           250           250           250           250           250           250           250           250           250           480                                                                                     | Previous Statement Balance           8300           8396           8396           8469           8561           8582           9613           9701           9788 | No. of Cash Advances           0           0           0           0           0           0           0           0           0           0           0           0           0           0           0           0           0           0           0           0           0           0           0           0 | Value of Cash Advance | Payment Code           0           0           0           0           0           0           0           0           0           0           0           0           0           0           0           0           0           0           0           0           0           0           0           0           0 | Promotion Flag N N N N N N N N N N N N N N N N N N N | EDT<br>EDT<br>EDT<br>EDT<br>EDT<br>EDT<br>EDT<br>EDT<br>EDT                                                                                  |

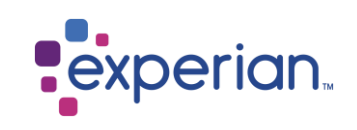

| PAYMENT AMOUNT<br>250  | PREVIOUS STATEMENT BA<br>8300 | NO. OF CASH ADVANCES<br>O |
|------------------------|-------------------------------|---------------------------|
| VALUE OF CASH ADVANCES | PAYMENT CODE                  | PROMOTION FLAG            |
| ew Values              |                               |                           |
| PAYMENT AMOUNT         | PREVIOUS STATEMENT BA<br>8300 | NO. OF CASH ADVANCES      |
| 250                    |                               |                           |

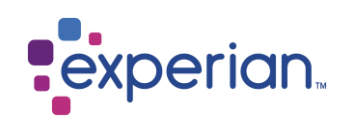

#### Editing CAIS Payment Terms data

To amend the Payment Terms History table, select 'EDIT' on the record, then select the 'Financial Information' tab and then the 'PAYMENT HISTORY' tab. Here you will see an 'EDIT' button next to each change that's available to edit on screen.

You can amend the following fields:

- Monthly Payment Amount
- Repayment Period

Select 'CONFIRM CHANGES' once finished to save the amended value in the row. To undo your updates, select 'CLOSE'.

| CANCEL                                                                                                    |                 |                      |                                |                       |                       | SAVE   |
|----------------------------------------------------------------------------------------------------|-----------------|----------------------|--------------------------------|-----------------------|-----------------------|--------|
| SOURCE CODE                                                                                                 | ACCOUNT         | UNDER                |                                |                       |                       |        |
| Сопралу Туре                                                                                                | - COMPANY       | AME                  | LAST UPDATE DATE<br>09/10/2022 | LAST MAN<br>21/11/202 | JAL UPDATE DATE<br>23 |        |
| ersonal Information Financial Inform                                                                        | ation           |                      |                                |                       |                       |        |
| 6                                                                                                    | Payment Terms H | story                |                                |                       |                       |        |
| STATUS & BALANCE HISTORY                                                                                    | Change          | Monthly Desmand Data | Monthly Darmant Amount         | Recomment Data        | Denument Davied       |        |
| LIMIT HISTORY                                                                                               | 1               | 01/10/2022           | Montally Payment Aemount       | Repayment Date        | кераутель Репос       | 🖍 EDIT |
|                                                                                                    | 2               |                      |                                |                       |                       | _      |
| PATHERT LENIS REFORT                                                                                        | 3               |                      |                                |                       |                       |        |
|                                                                                                    | 4               |                      |                                |                       |                       |        |
|                                                                                                    |                 |                      |                                |                       |                       |        |
|                                                                                                    |                 |                      |                                |                       |                       |        |
| t Monthly Repayment History fo                                                                              | r Change 1      |                      |                                |                       |                       |        |
| t Monthly Repayment History fo                                                                              | r Change 1      |                      |                                |                       |                       |        |
| t Monthly Repayment History fo<br>iginal Values<br>MONTHLY DATE<br>01/10/2022<br>MONT<br>444                | r Change 1      | REPAYMENT D          |                                |                       |                       |        |
| t Monthly Repayment History fo<br>iginal Values<br>MONTHLY DATE<br>01/10/2022<br>WONT<br>444<br>WONT<br>444 | r Change 1      | REPAYMENT D REPAYME  |                                |                       |                       |        |

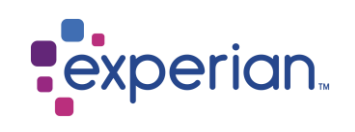

#### Editing CAIS Credit/Overdraft Limit

To amend the Limit History table, select 'EDIT' on the record, then select the 'Financial Information' tab and then the 'Limit History' tab. Here you will see an 'EDIT' button next to each change that's available to edit on screen.

You can only amend the 'Credit Limit Amount' (or Overdraft Limit) field here.

Select 'CONFIRM CHANGES' once finished to save the amended value in the row. To undo your updates, select 'CLOSE'.

**Note:** Only fields that have been previously reported can be amended, the system will not allow the creation of historic changes.

| S CANCEL                                                                                                    |                         |                    |                    |                                          | B SAV                          |
|----------------------------------------------------------------------------------------------------|-------------------------|--------------------|--------------------|------------------------------------------|--------------------------------|
| OURCE CODE                                                                                                    | ACCOUNT NUMBER          | I                  |                    |                                          |                                |
| ipany Type                                                                                                    | - COMPANY NAME          | LAST UP<br>09/10/2 | PDATE DATE<br>2022 | LAST MANUAL UPDATE DATE<br>21/11/2023    |                                |
| ional Information Financial Info                                                                                                    | ormation                |                    |                    |                                          |                                |
| onal Information Financial Info<br>Financial Info<br>Financial Inf | Limit History           |                    |                    |                                          |                                |
| STATUS & BALANCE HISTORY                                                                                                    | Limit History<br>Change | Date               |                    | Credit Limit                             |                                |
| CREDIT CARD HISTORY                                                                                                    | Limit History<br>Change | Date<br>01/10/2011 |                    | Credit Limit<br>10100 / EDIT             |                                |
| CREDIT CARD HISTORY                                                                                                    | Limit History Change 1  | Date<br>01/10/2011 |                    | Credit Limit<br>10100 <b>PEDIT</b><br>Ri | conds per page: 100 ♀ 1-1 of 1 |

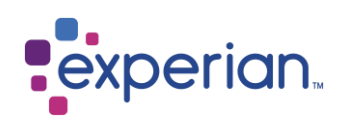

#### Deleting CAIS data

The 'DELETE' button will be displayed on non-deleted CAIS data.

Select this button to delete the CAIS account displayed.

You will be requested to confirm the delete action by selecting 'CONFIRM DELETE' or discard it by selecting 'CANCEL'. On confirming the deletion, a confirmation message will be displayed, and you will be returned to the CAIS search screen.

The system will automatically re-apply deletions for six months after the original deletion. After this time if the account is re-submitted on the monthly CAIS submissions then it will be re-loaded to the database (if the default date is under 6 years old). Any monthly updates to deleted records also get applied to the delete record for those 6 months as normal. If the records are reverse deleted at any point in the 6

| Original Values                                |                                       |                                               |                                  |                        |
|------------------------------------------------|---------------------------------------|-----------------------------------------------|----------------------------------|------------------------|
| CREDIT LIMIT DATE CREDIT I<br>01/10/2011 10844 | LIMIT AMOUNT                          |                                               |                                  |                        |
| New Values                                     |                                       |                                               |                                  |                        |
| CREDIT LIMIT DATE 01/10/2011 0844              | LIMIT AMOUNT                          |                                               |                                  |                        |
|                                                | CLOSE                                 | M CHANGES                                     |                                  |                        |
| CAIS Record                                    |                                       |                                               |                                  |                        |
| BACK TO SEARCH IE BACK TO SEARCH               | IRESULT                               |                                               |                                  |                        |
| SOURCE CODE<br>00117                           | ACCOUNT NUMBER<br>00000000015712055 1 |                                               |                                  |                        |
| Company Type<br>8 Building Society             |                                       | LAST UPDATE DATE<br>09/10/2022                | LAST MANUAL UPDATI<br>15/12/2023 | E DATE                 |
| Personal Information Financial Information     |                                       | Are you sure you want to delete this record ? |                                  |                        |
| Person Details                                 |                                       | CANCEL CONFIRM DELETE                         |                                  |                        |
| TITLE<br>MRS                                   |                                       | LINE 1<br>SIR JOHN PEACE BUILDING             |                                  | LINE 2<br>EXPERIAN WAY |
| FORENAME<br>TESTER                             | MIDDLE                                | LINE 3<br>NOTTINGHAM                          |                                  |                        |
| SURNAME<br>TESTINGTON                          | SUFFIX                                | LINE 4<br>NOTTINGHAMSHIRE                     |                                  |                        |
|                                                |                                       |                                               |                                  |                        |

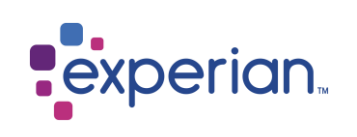

months after the initial delete, the record may look like it has been updated during its deleted period.

It is important that the information submitted on the monthly update is amended to correspond with the correct reflection of the accounts as processed by CAIS Manual Amendments.

Note: Should a CAIS account be deleted in error, please contact the: Experian Consumer Database Amendments Team on: <u>ClientQueries@uk.experian.com</u> databaseamendments@experia n.com

#### CAIS1002: CAIS record has been scheduled for Delete.

DISMISS

| Additional error/warning<br>messages presented                  | If the same record gets amended by two or more users at the same time, an error message 'Data has been updated by ano<br>user, please try again' will be displayed. If this occurs, please re-search for the record and apply your amendments.                                                                                                    | ther                   |
|-----------------------------------------------------------------|----------------------------------------------------------------------------------------------------|------------------------|
| amendment to a CAIS record,<br>there are a number of additional | CAIS1006: Data has been updated by another user.[] DISMISS                                                                                                    |                        |
| the CAIS Manual Amendments system.                              | If you try to submit an amendment whilst the BAU Monthly CAIS updates are being applied to the Experian database, a war<br>message will be provided. Whilst this means your update will be applied, the warning message is advising that it may take<br>than usual to process the request. This should be kept in mind when advising consumers of the timescales required to upd<br>their data. | ning<br>longer<br>late |
|                                                                 |                                                                                                    |                        |
|                                                                 |                                                                                                    |                        |
|                                                                 |                                                                                                    |                        |
|                                                                 |                                                                                                    |                        |
|                                                                 |                                                                                                    |                        |
|                                                                 |                                                                                                    |                        |

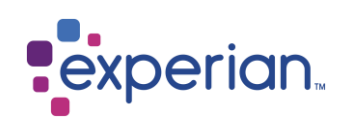

## Navigating away without saving changes

If you attempt to navigate away from a data item when in 'EDIT mode' without saving the changes, a warning message will pop-up: 'Are you sure you wish to exit CAIS edit mode without saving?'

You must choose one of the following options:

- 'CANCEL' the warning message pop-up window will close and you will remain on the edit screen as before.
- 'CONFIRM' you will be navigated away from the screen and no changes will be saved.

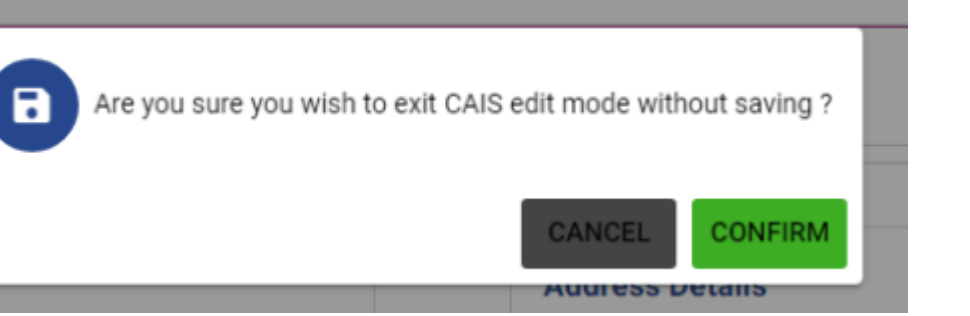

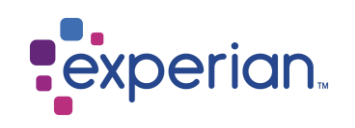

| Appendix                                                  |        |                                                                                                    |
|-----------------------------------------------------------|--------|----------------------------------------------------------------------------------------------------|
|                                                           | Status | Description                                                                                                    |
| Appendix A – CAIS status records                          | U      | Unclassified - The member is unable to make any statement, whether positive or adverse on the performance of this account for the period in question. A 'U' may be used for the first period of the life of an                                                                                                    |
| Only the following codes can be accepted on CAIS records. | D      | Dormant – The account has been inactive for a period of time, usually with a zero balance. This code should be supplied each and every month until the account is used again or closed.                                                                                                    |
|                                                           | ?      | We had not been given any information for this month                                                                                                    |
|                                                           | 0      | In advance, up-to-date or less than one payment due but unpaid (or were due and unpaid when settled).                                                                                                    |
|                                                           | 1      | More than one but less than two payments due but unpaid (or were due and unpaid when settled).                                                                                                    |
|                                                           | 2      | More than two but less than three payments due but unpaid (or were due and unpaid when settled).                                                                                                    |
|                                                           | 3      | More than three but less than four payments due but unpaid (or were due and unpaid when settled).                                                                                                    |
|                                                           | 4      | More than four but less than five payments due but unpaid (or were due and unpaid when settled).                                                                                                    |
|                                                           | 5      | More than five but less than six payments due but unpaid (or were due and unpaid when settled).                                                                                                    |
|                                                           | 6      | Six or more payments due but unpaid or (or due and unpaid when settled).                                                                                                    |
|                                                           | 8      | Defaulted Balance - At the date of default the customer had failed to meet the contractual obligations and had failed to satisfactorily respond to requests that the account be put into order. The circumstances where an account should be defaulted are more fully explained in the OIC guidance note on the filing of defaults and members are advised to follow this as a guide to best practice. |
|                                                           |        | An outline of this is as follows:                                                                                                    |
|                                                           |        | - As best practice defaults should not normally be filed where the debt is less than three consecutive months in arrears.                                                                                                    |
|                                                           |        | - Accounts where payments have not been received for six months should normally be filed as being in default.                                                                                                    |
|                                                           |        | - Exceptions may occasionally apply where the credit is over a very short or very long term or where there is some element of fraud.                                                                                                    |

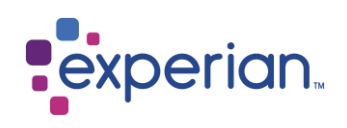

#### Appendix B - Acceptable CAIS flags

The hierarchy of CAIS flags is displayed in the table to the right. Where more than one applies, the flag with the greatest hierarchy should be submitted.

|    | Flag setting | Description               |
|----|--------------|---------------------------|
| 1  | D            | Deceased                  |
| 2  | Р            | Partial Settlement        |
|    |              | Debt assigned (non-CAIS   |
| 3  | С            | member)                   |
| 4  | S            | Debt sold to CAIS member  |
| 5  | G            | Gone away                 |
| 6  | R            | Recourse                  |
| 7  | V            | Voluntary termination     |
| 8  | А            | Arrangement               |
| 9  | Μ            | Debt management programme |
| 10 | Ι            | Credit insurance claim    |
| 11 | Q            | Account query             |

Where a flag currently exists, it can only be superseded by one with a greater hierarchy. Further information about each flag can be found below the table:

#### Deceased

Where a subscribing member receives evidence that an account holder is deceased, (for example a death certificate, probate, or letters of administration) a flag of 'D' should be set.

A deceased flag can only be input with a CAIS status U where the record already exists on CAIS with a status 0,1,2,3,4,5,6, D or U.

A deceased flag can be input against a previously filed CAIS 8 provided it is submitted with a status of 8.

Where a deceased flag is input with a status other than U or 8, the whole record will be rejected.

A deceased flag once set cannot be updated to a different flag. It can however be manually changed if it is discovered to be in error. A deceased record is still expected to receive monthly updates until the point at which it is marked as settled.

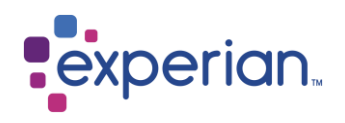

|                               | nomial antidament has been used and a flam of 'D' should be ant. A mential antidament flam mouse a second to write our                                                                                                    |
|-------------------------------|----------------------------------------------------------------------------------------------------|
| any sta                       | partial settlement has been reached a flag of "P" should be set. A partial settlement flag may be used together w<br>us code.                                                                                                    |
| Where<br>record               | partial settlement flag is submitted there must be a valid date in the close date field to indicate a settled or satis<br>nd a zero current balance.                                                                                                    |
| Where                         | nere is no valid close date, the flag will be dropped but the rest of the input record will be processed.                                                                                                    |
| The par<br>settled,           | ial settlement flag should be used in the following circumstances where the record is being marked as<br>satisfied but the full balance was not recovered:                                                                                                    |
| - The d                       | bt was included in an IVA which has been completed successfully.                                                                                                    |
| - The d                       | bt was included in a bankruptcy which has since been discharged.                                                                                                    |
| - A sma                       | ler amount has been agreed and accepted in full and final settlement.                                                                                                    |
| - An as                       | et has been repossessed and the outstanding balance is not to be pursued.                                                                                                    |
| - A reco                      | d with the partial settlement flag is not expected to receive any further monthly updates.                                                                                                    |
|                               |                                                                                                    |
| Debt As                       | signed                                                                                                    |
| The del<br>CAIS ar<br>name, s | t assigned flag should be used where the rights to a debt have been assigned to a new owner who is not a memb<br>d therefore will not be registering the debt on CAIS in their own name. The record remains in the original lender's<br>hown as settled or satisfied together with the debt assigned flag to indicate that the record is closed due to its sa |
| A debt                        | ssigned flag may be used together with any status code.                                                                                                    |
| Where <sup>·</sup>            | ne debt assigned flag is being used, the current balance must be zero.                                                                                                    |
| The clo                       | se date field must contain a valid date of settlement or the original default date. Where there is no valid close date                                                                                                    |
| tlag wil                      | be dropped but the rest of the input record will be processed.                                                                                                    |
|                               |                                                                                                    |

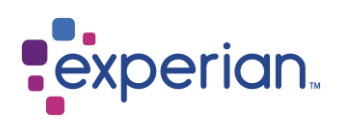

| Debt Sold to CAIS Member                                                                                                    |
|----------------------------------------------------------------------------------------------------|
| The debt sold to CAIS member flag should be used where the rights to a debt have been assigned to a new owner that is already a CAIS member.                                                                                             |
| In this circumstance the new owners should have already agreed to supply the record in their own CAIS portfolio.                                                                                                    |
| In this situation, the original record will remain on CAIS indicated as sold to CAIS member, shown as settled or satisfied together with this flag to indicate the record is closed due to its sale.                                     |
| The new owners will continue to supply the performance of the record via their own portfolio.                                                                                                    |
| A Debt sold to CAIS member flag can be used together with any status code.                                                                                                    |
| Where this flag is being used the current balance must be zero.                                                                                                    |
| The closed date field must contain a valid date of settlement, or the original default date provided for default records. Whe there is no valid closed date the flag will be dropped but the rest of the input record will be processed. |
|                                                                                                    |
|                                                                                                    |
|                                                                                                    |
|                                                                                                    |
|                                                                                                    |
|                                                                                                    |
|                                                                                                    |

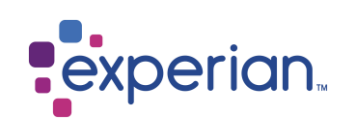

| Gone-Away                                                                                                    |
|----------------------------------------------------------------------------------------------------|
| Where the address of the customer is no longer known and the account is falling into arrears, a `G` flag should be used together with the last known address.                                                               |
| A gone-away flag does not necessarily indicate a defaulted account.                                                                                                    |
| A gone away flag can only be registered if the account is in arrears. The CAIS status code accompanying the flag must be 1, 2, 3, 4, 5, 6 or 8.                                                                             |
| If the status is 0, D or U the gone-away flag will be dropped but the rest of the input record will be processed.                                                                                                    |
| A record input with a blank in the flag field which matches to a previously filed gone away flag, will remove all reference to the gone away flag from that record.                                                         |
| A gone away record is still expected to receive monthly updates until the point at which it is marked as settled or is defaulted.                                                                                           |
| Recourse                                                                                                    |
| Where an account is invoked with a recourse agreement (for instance between a dealer and a lender), the record should be set at the status code applicable when the recourse action took place together with a flag of `R`. |
| The date of recourse should be entered in the Close Date field and no further update is then necessary.                                                                                                    |
| A recourse flag can only be registered if the account is in arrears. The CAIS status must be 1, 2, 3, 4, 5, 6 or 8.                                                                                                    |
| If the status is 0, D or U then the flag will be dropped but the rest of the input record will be processed.                                                                                                    |
| A recourse flag once set should not be updated to a different flag. It can however be manually changed.                                                                                                    |
| A recourse record is not expected to receive any further monthly updates.                                                                                                    |
|                                                                                                    |

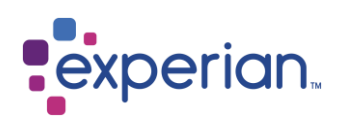

| Voluntary Terminations                                                                                                    |
|----------------------------------------------------------------------------------------------------|
| There are three situations to be considered:                                                                                                    |
| - Where a Consumer Credit Act Section 100 balance is outstanding and there is no arrangement a 'V' flag should be set along with a CAIS status of 8.                                                                                                    |
| - Where a Section 100 balance is outstanding and there is an arrangement, then a 'V' flag should be set and the CAIS status code appropriate to the repayment performance.                                                                                                    |
| - Where a Section 100 balance has been met, the 'V' flag should be set but the account should be closed with the appropriate status code and a balance of zero.                                                                                                    |
| A voluntary termination can only be set if the record is a Hire Purchase agreement (CAIS Account Type 01 and 20). If the voluntary termination flag is set on a record where the account type is not 01 or 20, the flag will be dropped but the rest of the input record will be processed.                                                  |
| A voluntary termination flag can be set alongside any status code.                                                                                                    |
| Where a voluntary termination is registered at other than a status 8 or settled status 0, the account is deemed to be an arrangement within a voluntary termination.                                                                                                    |
| At this stage, two monthly payments will be registered, the current monthly payment (arrangement amount) and the previous monthly payment (how much was being paid before the voluntary termination was enforced). If the two monthly payment values are equal, the flag will be dropped but the rest of the input record will be processed. |
|                                                                                                    |
|                                                                                                    |
|                                                                                                    |
|                                                                                                    |

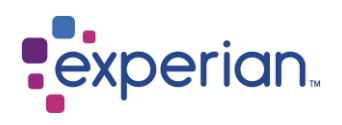

| Arrangement                                                                                                    |
|----------------------------------------------------------------------------------------------------|
| Where a customer is granted an arrangement to pay, the arrears that accrue must continue to be shown by the appropriate status code. An 'A' flag and the arranged monthly payment pertinent at that time should accompany this status code. Please also refer to the guidance note on the filing of default data.                                         |
| As a customer maintains the arrangement and in due course becomes a good payer once again, the status code can be reduced back to 0 and the flag removed. Conversely, if the customer strays outside of the arrangement terms, this should be regarded as a serious breach of the agreement and the debt should continue to age upon removal of the flag. |
| An arrangement can only be set if the status is 0,1,2,3,4,5,6, D or U.                                                                                                    |
| The revised monthly payment is submitted in the usual monthly payment field (see field 5 above). Two monthly payments will be shown on the CAIS record during a credit search, the current monthly payment (arrangement amount) and the previous monthly payment (how much was being paid before the arrangement was enforced).                           |
| Where the two monthly payment values are equal, the flag will be dropped but the rest of the record carried forward.                                                                                                    |
| Where the same record with a blank flag is subsequently submitted an end date of the arrangement will automatically be added to the record.                                                                                                    |
|                                                                                                    |
|                                                                                                    |
|                                                                                                    |
|                                                                                                    |
|                                                                                                    |
|                                                                                                    |
|                                                                                                    |

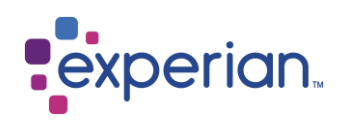

| The flag of<br>Citizens' A                                         | "M" should be used where the customer has entered a debt management programme such as those run by the dvice Bureau.                                                                                                    |
|--------------------------------------------------------------------|----------------------------------------------------------------------------------------------------|
| The status                                                         | should reflect the arrears of the account at the time the programme was entered (like arrangement above).                                                                                                    |
| A debt mai                                                         | nagement programme can only be set on a record where the status is 0,1,2,3,4,5,6, D or U.                                                                                                    |
| Two month<br>payment (h                                            | nly payments are registered on CAIS, the current monthly payment (managed amount) and the previous monthly<br>now much was being paid before the programme was enforced).                                                                                                    |
| Where the                                                          | two monthly payment values are equal, the flag will be dropped but the rest of the record carried forward.                                                                                                    |
| Where the added to the                                             | same record with a blank flag is subsequently submitted, an end date of the programme will automatically be<br>ne record.                                                                                                    |
| Credit Insu                                                        | rance Claim                                                                                                    |
| This flag is                                                       | to be set at the point in time when the customer notifies the lender of the claim. A flag setting of 'I' should be u a status setting of U for the life of the claim.                                                                                                    |
| along with                                                         | •                                                                                                    |
| When used                                                          | , the words 'CPI CLAIM' will appear below the status summary lines.                                                                                                    |
| When used<br>A record th                                           | , the words 'CPI CLAIM' will appear below the status summary lines.<br>at is subject to a credit insurance claim should be forwarded with a status of U.                                                                                                    |
| When used<br>A record th<br>If the acco                            | , the words 'CPI CLAIM' will appear below the status summary lines.<br>at is subject to a credit insurance claim should be forwarded with a status of U.<br>unt is sent without a status of U, then the flag will be rejected but the rest of the record carried forward.                                                                                                    |
| When used<br>A record th<br>If the acco<br>Where we<br>to the reco | , the words 'CPI CLAIM' will appear below the status summary lines.<br>at is subject to a credit insurance claim should be forwarded with a status of U.<br>unt is sent without a status of U, then the flag will be rejected but the rest of the record carried forward.<br>are subsequently notified of the same record with a blank flag, an end date of the claim will automatically be add<br>rd. |

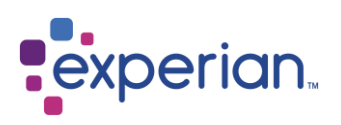

|                                  | Account Query                                                                                                    |                                                                                   |                                                                                       |  |  |  |
|----------------------------------|----------------------------------------------------------------------------------------------------|-----------------------------------------------------------------------------------|---------------------------------------------------------------------------------------|--|--|--|
|                                  | Where a query exists on an account, for example a merchandise complaint or a dispute over a defaulted account, the r should be flagged with the letter 'Q' and a status of U or 8 as appropriate, for the term of the query. |                                                                                   |                                                                                       |  |  |  |
|                                  | If the account processed.                                                                                                    | er than U or 8 the flag will be rejected but the rest of the input record will be |                                                                                       |  |  |  |
|                                  | Where the same record with a blank flag is subsequently submitted, an end date of the query will automatically be added to the record.                                                                                       |                                                                                   |                                                                                       |  |  |  |
|                                  | A record mark defaulted.                                                                                                    | ked as a query is still expec                                                     | ted to receive monthly updates until the point at which it is marked as settled or is |  |  |  |
| Appendix C - Payment             |                                                                                                    |                                                                                   | _                                                                                     |  |  |  |
| Frequency Indicators             | Indicator                                                                                                    | Description                                                                       |                                                                                       |  |  |  |
|                                  | W                                                                                                    | Weekly                                                                            |                                                                                       |  |  |  |
| Please note a payment            | F                                                                                                    | Fortnightly                                                                       |                                                                                       |  |  |  |
| frequency of 'M' is not expected | Μ                                                                                                    | Monthly                                                                           |                                                                                       |  |  |  |
| on all records, only where its   | Q                                                                                                    | Quarterly                                                                         |                                                                                       |  |  |  |
| information on a record          | А                                                                                                    | Annually                                                                          |                                                                                       |  |  |  |
|                                  | Р                                                                                                    | Periodically                                                                      |                                                                                       |  |  |  |
| All other values on CAIS relate  |                                                                                                    |                                                                                   | _                                                                                     |  |  |  |
| to monthly indicators i.e.,      |                                                                                                    |                                                                                   |                                                                                       |  |  |  |
| monthly payment, repayment       |                                                                                                    |                                                                                   |                                                                                       |  |  |  |
| period and status codes.         |                                                                                                    |                                                                                   |                                                                                       |  |  |  |
| For accounts run on non-         |                                                                                                    |                                                                                   |                                                                                       |  |  |  |
| monthly terms these fields       |                                                                                                    |                                                                                   |                                                                                       |  |  |  |
| need to be converted to          |                                                                                                    |                                                                                   |                                                                                       |  |  |  |
| monthly indicators.              |                                                                                                    |                                                                                   |                                                                                       |  |  |  |

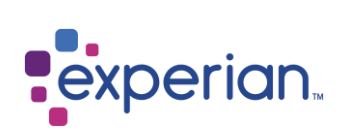

#### 

| odes                                          | Туре | Title                                    | Description                                                                                                    |
|-----------------------------------------------|------|------------------------------------------|----------------------------------------------------------------------------------------------------|
| ne following is the full list of              | 00   | Blank                                    | These accounts are normally defaults but can cover any type of account provided by a bank where the product can no longer be identified.                                                                                                    |
| ceptable account types and a scription of the | 01   | Hire Purchase/<br>Conditional Sale       | An account where the merchandise remains the property of the lender until all repayments are completed.                                                                                                    |
| cumstances for use.                           | 02   | Unsecured Loan<br>(Personal Loans)       | An account covering the borrowing of a fixed amount which is not secured.                                                                                                    |
|                                               | 03   | Mortgage                                 | A loan for the purchase of a property that is secured by a mortgage deed until the final payment is made.                                                                                                    |
|                                               | 04   | Budget<br>(revolving account)            | A provision of an account or an agreement for the purchase of goods up to an agreed credit limit. A revolving account may involve numerous drawdowns and repayments of a percentage of the balance, whereas the budget account's credit facility is repaid by constant regular amounts. |
|                                               | 05   | Credit / Store Card                      | Where customers are allowed to spend up to an agreed credit limit and repayments are a minimal value or a percentage of the balance outstanding.                                                                                                    |
|                                               | 06   | Charge Card                              | Spending is allowed up to a credit limit but full repayment is expected against the monthly statement.                                                                                                    |
|                                               | 07   | Rental<br>(TV, Brown and White<br>Goods) | Where the merchandise always remains the property of the lender/lessor. The customer makes payments for the use of these goods.                                                                                                    |
|                                               | 08   | Mail Order                               | For all types of mail order portfolios.                                                                                                    |
|                                               | 15   | Current Accounts                         | For all portfolios operating along the lines of current accounts.                                                                                                    |
|                                               | 16   | Second Mortgage<br>(secured loan)        | A loan secured against an asset or property but the security ranks after the prime mortgage above.                                                                                                    |
|                                               | 17   | Credit Sale fixed term                   | Title to the goods passes to the customer on signing the agreement.                                                                                                    |
|                                               | 18   | Communications                           | For use by mobile phone, cable, or landline communication service providers.                                                                                                    |
|                                               | 19   | Fixed term deferred payment              | `Buy now pay later` types of arrangements. The conditions are similar to HP and credit sale except that the first payment is deferred for an agreed period of time.                                                                                                    |

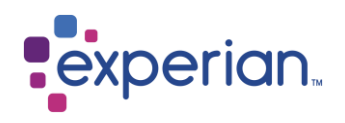

| 20 | Variable subscription              | Variable rate HP where the monthly payments can vary depending on base rate adjustments.                                                                                                    |
|----|------------------------------------|----------------------------------------------------------------------------------------------------|
| 21 | Utility                            | This category includes gas, water, and electricity portfolios but not communications.                                                                                                    |
| 22 | Finance Lease                      | Where the rental covers the total amount of the asset plus charges, i.e., the lesser is not at risk.                                                                                                    |
| 23 | Operating Lease                    | The lessee's rentals do not cover more than 90% of the costs of the goods and charges i.e., the lessor is taking part of the risk.                                                                                              |
| 24 | Unpresentable cheques              | To be used by cheque guarantee companies for a bounced cheque.                                                                                                    |
| 25 | Flexible Mortgages                 | An account that is secured by a mortgage deed until the final payment is made<br>but the account has flexible terms or elements of multiple products i.e.,<br>contains a current account included in the main mortgage account. |
| 26 | Consolidated Debt                  | This category should be used where a CAIS member transfers multiple accounts into one collection account for the purposes of debt recovery. This process is referred to as 'consolidating debt'.                                |
| 27 | Combined Credit Account            | An account with multiple credit elements.                                                                                                    |
| 28 | Payday Loans                       | Loans secured against salary payments.                                                                                                    |
| 29 | Balloon HP                         | An account where the merchandise remains the property of the lender until all repayments are completed and there is a balloon repayment element of the product.                                                                 |
| 30 | Residential Mortgage               | A loan for the purchase of a property that is secured by a mortgage deed until<br>the final payment is made and is to be the primary home of the borrower.                                                                      |
| 31 | Buy To Let Mortgage                | A loan for the purchase of a property that is secured by a mortgage deed until<br>the final payment is made but is not to be occupied by the borrower and is for<br>buy to let purposes.                                        |
| 32 | 100+% LTV Mortgage                 | A loan for the purchase of a property that is secured by a mortgage deed until the final payment is made and is over 100% loan to valuation ratio.                                                                              |
| 33 | Current Account Offset<br>Mortgage | A loan for the purchase of a property that is secured by a mortgage deed until<br>the final payment is made but where there is offset of interest with a current<br>account.                                                    |

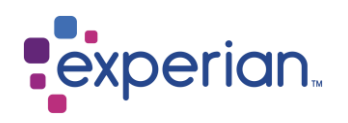

| 34 | Investment Offset<br>Mortgage | A loan for the purchase of a property that is secured by a mortgage deed until<br>the final payment is made but where there is offset of interest with an<br>investment.                                               |
|----|-------------------------------|----------------------------------------------------------------------------------------------------|
| 35 | Shared Ownership<br>Mortgage  | A loan for the purchase of a property that is secured by a mortgage deed until<br>the final payment is made but has shared ownership.                                                                                  |
| 36 | Contingent Liability          | Potential liabilities such as guarantees.                                                                                                    |
| 37 | Store Card                    | Where customers are allowed to spend up to an agreed credit limit and repayments are a minimal value or a percentage of the balance outstanding. Store cards are issued for the use within specific retailer or group. |
| 38 | Multi-Function Card           | A card account with multiple credit elements.                                                                                                    |
| 39 | Water                         | Utility account for water services.                                                                                                    |
| 40 | Gas                           | Utility account for gas services.                                                                                                    |
| 41 | Electricity                   | Utility account for electricity services.                                                                                                    |
| 42 | Oil                           | Utility account for oil services.                                                                                                    |
| 43 | Dual Fuel                     | An account covering multiple utility services.                                                                                                    |
| 44 | Fuel Card (not motor fuel)    | An account covering utility services issued with a card.                                                                                                    |
| 45 | House Insurance               | Credit for house insurance services.                                                                                                    |
| 46 | Car Insurance                 | Credit for car insurance services.                                                                                                    |
| 47 | Life Insurance                | Credit for life insurance services.                                                                                                    |
| 48 | Health Insurance              | Credit for health insurance services.                                                                                                    |
| 49 | Card Protection               | Credit for payment protection services on cards.                                                                                                    |
| 50 | Mortgage Protection           | Credit for payment protection services on mortgages.                                                                                                    |
| 51 | Payment Protection            | Credit for general payment protection services.                                                                                                    |
| 53 | Mobile                        | An account for mobile phone services.                                                                                                    |
| 54 | Fixed Line                    | An account for fixed line telecommunications.                                                                                                    |
| 55 | Cable                         | An account for cable entertainment services.                                                                                                    |
| 56 | Satellite                     | An account for satellite entertainment services.                                                                                                    |
| 57 | Business Line                 | An account for business telecommunications.                                                                                                    |
| 58 | Broadband                     | An account for broadband services.                                                                                                    |

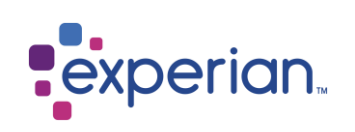

| 59 | Multi Communications                  | An account for multiple communication services i.e. mobile, fixed line, cable, satellite, broadband or combination of.                                                                                               |
|----|---------------------------------------|----------------------------------------------------------------------------------------------------|
| 60 | Short Term Deferred<br>Payment Credit | Short-term transactions that are repaid in less than 3 months with or without credit limit - individual accounts for each transaction with a unique account number per transaction.                                  |
| 61 | Home Credit                           | The provision of credit, typically for small sum loans, on flexible terms, the repayments for which are collected in instalments by collectors who call at the customer's home.                                      |
| 62 | Education                             | A loan for the purposes of education fees.                                                                                                    |
| 63 | Property Rental                       | Rental agreement for a property.                                                                                                    |
| 64 | Other Rental                          | Rental agreement where the customer makes payment for the use of goods.                                                                                                    |
| 69 | Mortgage and Unsecured<br>Loan        | For account where there is a mixture of a loan for the purchase of a property that is secured by a mortgage deed until the final payment is made and an unsecured element. Typically, a >100% mortgage type product. |
| 70 | Gambling                              | A credit account used for the purpose of gambling e.g., spread betting.                                                                                                    |
| 71 | Basic Bank Accounts                   | A bank account that allows the customer to receive money and pay bills,<br>however they will not have been offered an overdraft, but will receive a debit<br>card                                                    |
| 83 | Social Housing Rental                 | An agreement for the monthly cost of Social Housing rental, this is not a credit agreement, but does represent monthly expenditure of the occupant.                                                                  |
| 84 | Local Authority Housing /<br>Rental   | An Agreement for the monthly cost of the Local Authority Housing / Rental, this is not a credit agreement, but does represent monthly expenditure of the occupant.                                                   |

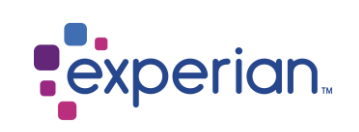

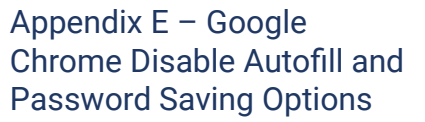

The Consumer Manual Amendments solution can be accessed through Google Chrome, which provides features detailed below which are designed to provide users with more efficient login and web-based form completion:

- Auto fill feature, which remembers data that has previously been entered to help speed up the time it takes to complete web-based forms.
- Password save feature, which offers to save your web-based passwords

Due to the sensitive nature of the information being amended in CMA users must disable these features as detailed in the steps on the right.

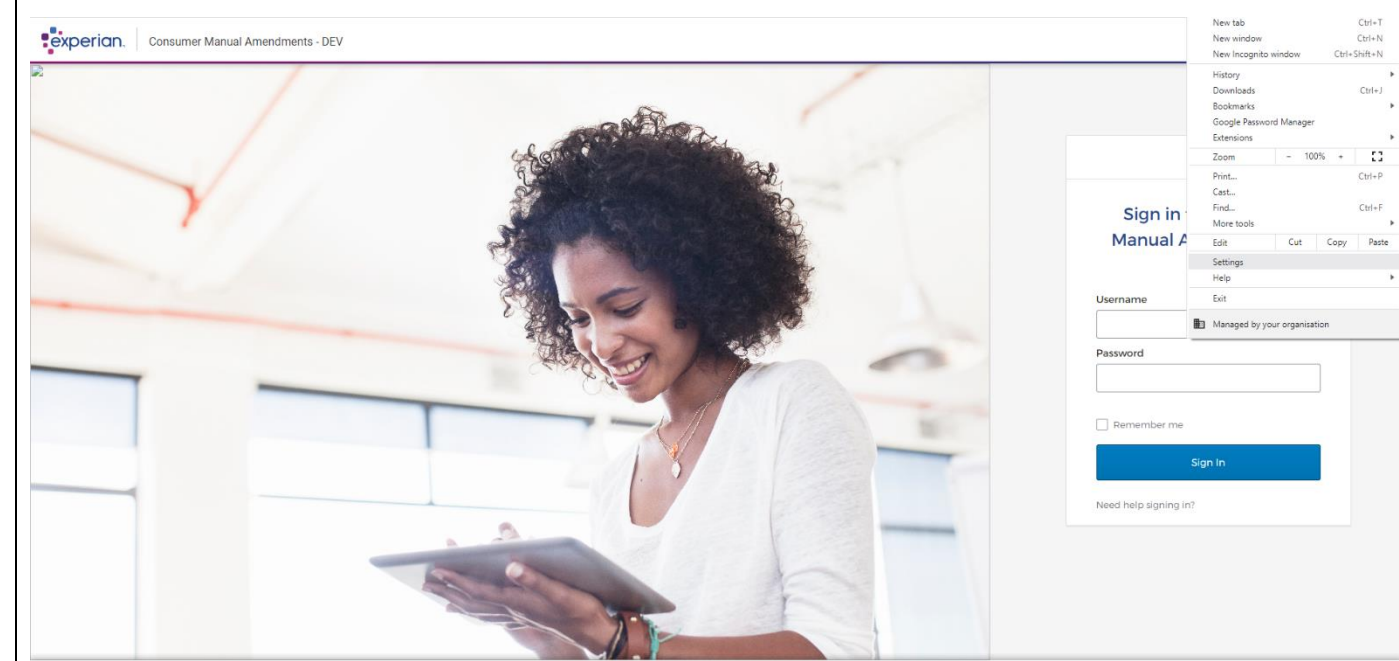

**Step 1:** Open the Google Chrome browser, select the 3 dots in the top-right hand corner, and then select Settings.

Copyright (c) 2023 Experian PLC. All rights are reserved.

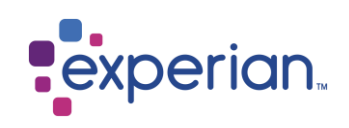

| ٠       | Auto fill must be                         | Step 2: Select the 'Autofill and passwords' optic | n in the left-hand menu and then select Google Pa | ssword Manager. Upon |
|---------|-------------------------------------------|---------------------------------------------------|---------------------------------------------------|----------------------|
|         | disabled due to the                       | selection, this will open a new tab.              |                                                   |                      |
|         | sensitive data being                      |                                                   |                                                   |                      |
|         | entered through                           | Settings                                          | Q Search settings                                 |                      |
|         | Experian CAIS Manual                      |                                                   | The Vour brauser is managed by your opposition    |                      |
|         | Amendments; this is to                    | You and Google                                    | Autofill and pasewords                            |                      |
|         | reduce the risk of                        | Autofill and passwords                            |                                                   |                      |
|         | entering incorrect                        | Privacy and security                              | Google Password Manager                           |                      |
|         | information onto a consumer's data record | C Performance                                     | Payment methods                                   | <b>&gt;</b>          |
|         |                                           | Appearance                                        | Addresses and more                                | >                    |
| •       | Saving of passwords                       | Q Search engine                                   |                                                   |                      |
|         | must be disabled to                       | Default browser                                   |                                                   |                      |
|         | ensure the user trying to                 | () On start-up                                    |                                                   |                      |
|         | access matches that of                    | Languages                                         |                                                   |                      |
|         | entered at the login                      | ▲ Downloads                                       |                                                   |                      |
|         | screen of the Experian                    | ★ Accessibility                                   |                                                   |                      |
|         | CAIS Manual                               | System                                            |                                                   |                      |
|         | Amendments system.                        | Best settings                                     |                                                   |                      |
|         | ,                                         | - J Reset settings                                |                                                   |                      |
| See th  | e steps detailed on the                   | 🚖 Extensions 🔀                                    |                                                   |                      |
| right f | or how to disable each                    | About Chrome                                      |                                                   |                      |
| featur  | e.                                        |                                                   |                                                   |                      |
|         |                                           |                                                   |                                                   |                      |
|         |                                           |                                                   |                                                   |                      |
|         |                                           |                                                   |                                                   |                      |
|         |                                           |                                                   |                                                   |                      |
|         |                                           |                                                   |                                                   |                      |
|         |                                           |                                                   |                                                   |                      |
|         |                                           |                                                   |                                                   |                      |
|         |                                           |                                                   |                                                   |                      |
|         |                                           |                                                   |                                                   |                      |
|         |                                           |                                                   |                                                   |                      |

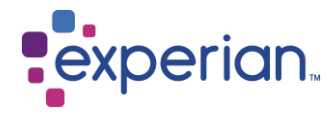

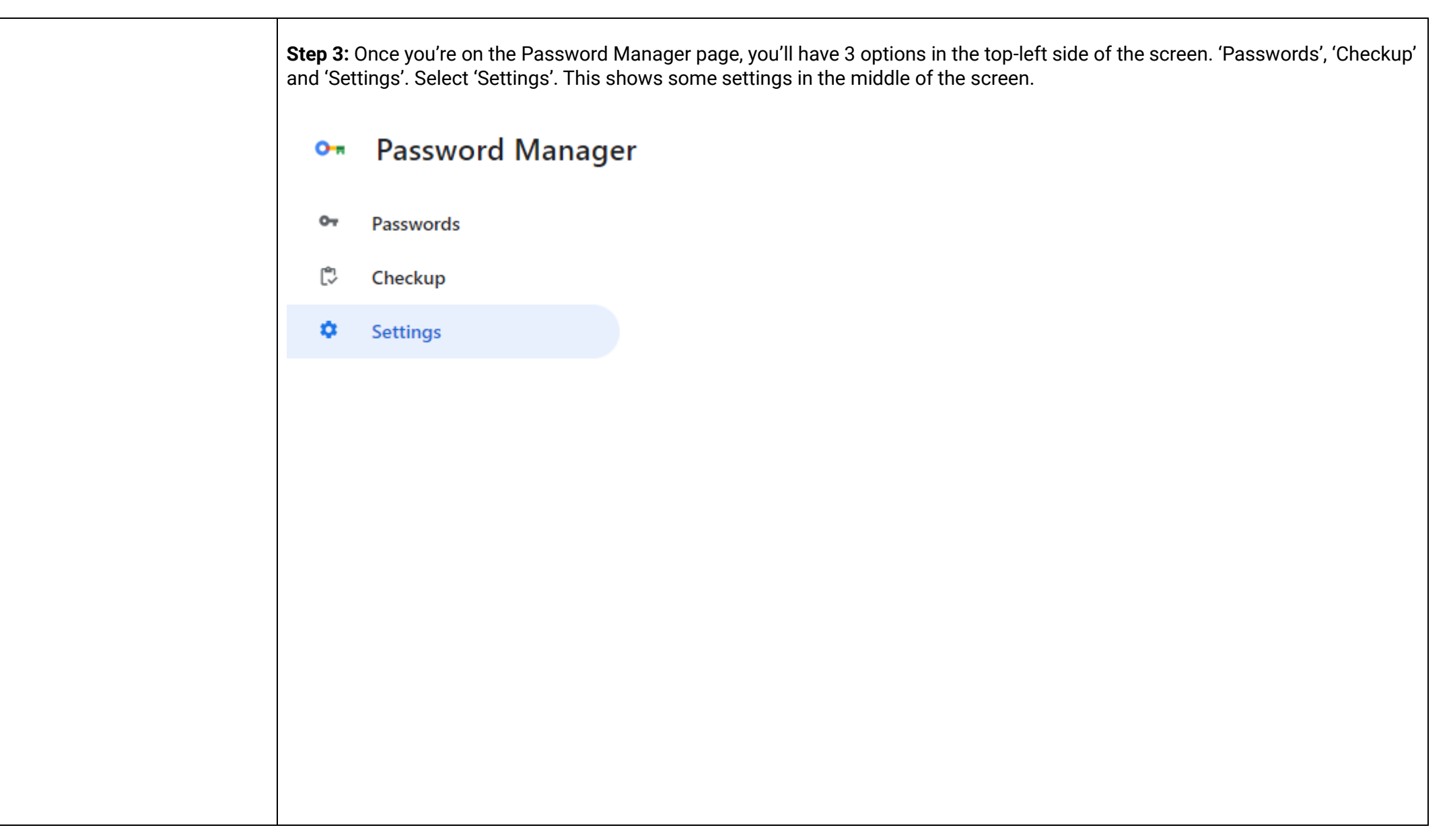

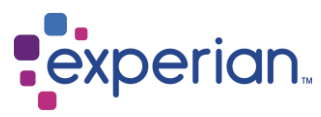

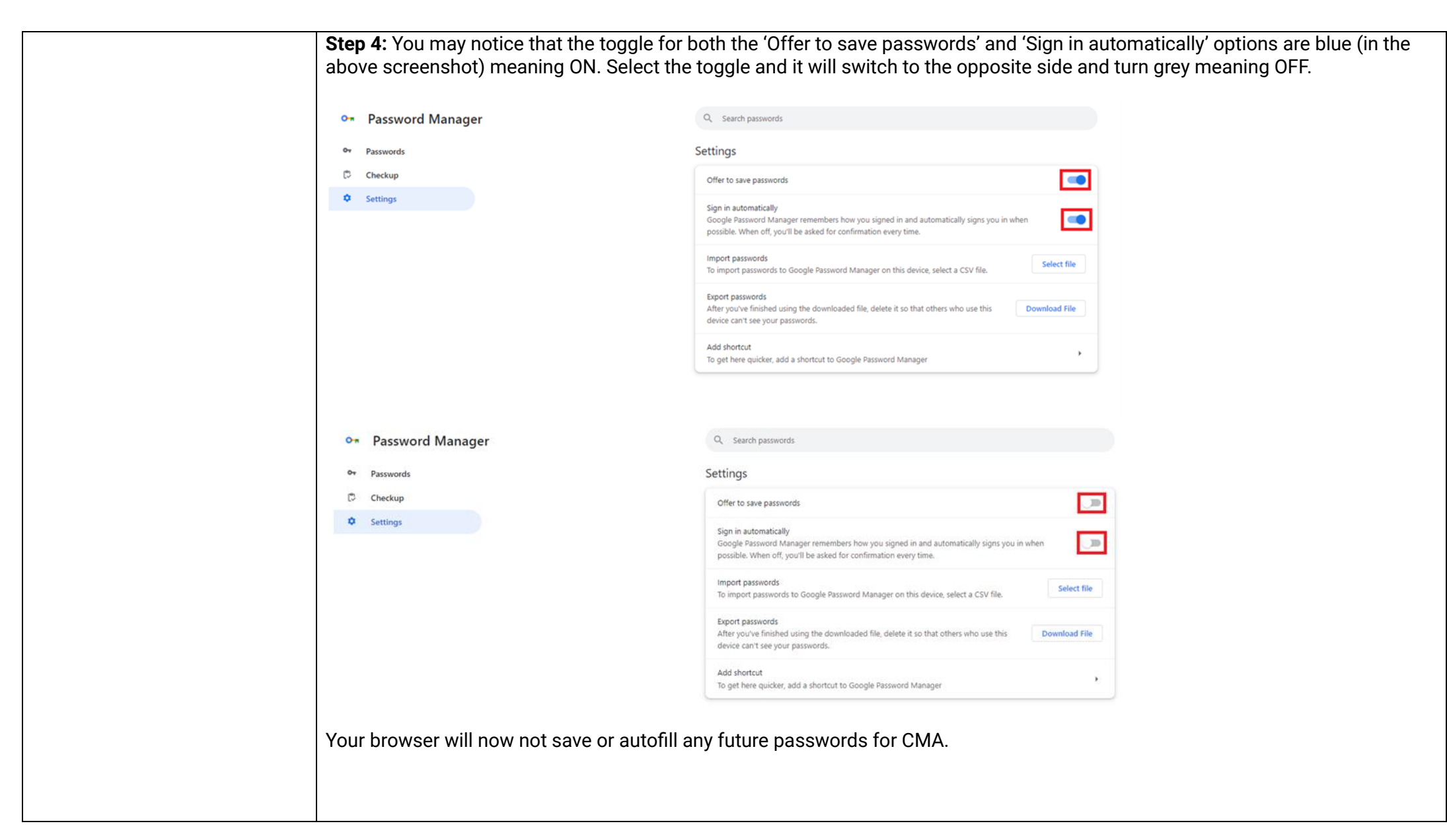

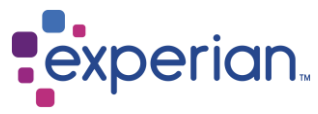

#### Appendix F – Microsoft Edge option. **Disable Autofill Password** and Saving Options ~~ 3 () ⁄≘ 0 ŵ Ð ... The Consumer Manual - New tab Ctrl+T Amendments solution can be New window Ctrl+N accessed through Microsoft Se New InPrivate window Ctrl+Shift+N Edge, which provides features detailed below which are - 100% +7 Zoom

designed to provide users with more efficient login and webbased form completion:

- Auto fill feature, which remembers data that has previously been entered to help speed up the time it takes to complete web-based forms.
- Password save feature. • which offers to save your web-based passwords.

Due to the sensitive nature of the information being amended in CMA, users must disable these features as detailed on the right.

Step 1: Open the Microsoft Edge browser, select the three horizontal dots in the top right-hand corner and select the 'Settings'

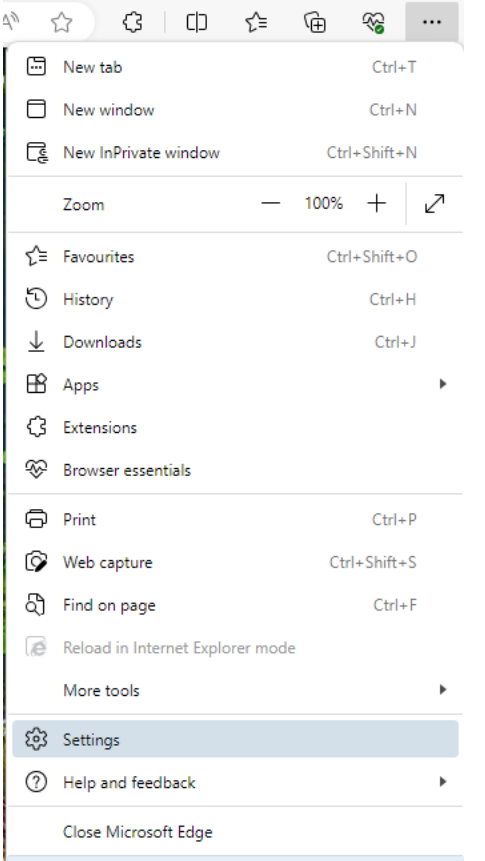

Managed by your organisation

This will show you a menu of all the settings available on the left-hand side in a list and a 'Your Profile' section on the right of the settings.

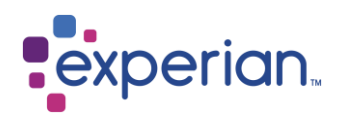

| Auto fill must be<br>disabled due to the                             | Step 2: Select th                                                   | ne 'Passwords' option in th                     | e 'Your Profile' section. |   |             |
|----------------------------------------------------------------------|---------------------------------------------------------------------|-------------------------------------------------|---------------------------|---|-------------|
| sensitive data being                                                 | Settings                                                            | Your profile                                    | + Add profile             |   |             |
| entered through                                                      | Q. Search settings                                                  | Work                                            |                           |   |             |
| Experian CAIS Manual                                                 | <ul> <li>Profiles</li> <li>Privacy, search, and services</li> </ul> | <ul> <li>Sync is an</li> </ul>                  | *** Sign out              |   |             |
| Amendments; this is to                                               | Appearance     Sidebar                                              | 8 Manage account                                | 0                         |   |             |
| reduce the risk of                                                   | Start, home, and new tabs                                           | Ç Sync                                          | >                         |   |             |
| entering incorrect                                                   | Share, copy and paste Cockies and site permissions                  | 명 Microsoft Rewards                             | >                         |   |             |
| information onto a                                                   | Default browser                                                     | Sa Personal info                                | >                         |   |             |
| consumer's data record.                                              | 业 Downloads<br>쯍 Family safety                                      | Ø Passwords                                     | >                         |   |             |
|                                                                      | Al Languages                                                        | Payment info                                    | >                         |   |             |
| <ul> <li>Saving of passwords</li> </ul>                              | System and performance                                              | C Import browser data                           | >                         |   |             |
| <ul> <li>Saving of passwolds</li> <li>must be disabled to</li> </ul> | <ul> <li>Reset settings</li> <li>Phone and other devices</li> </ul> | 2 Profile preferences                           | >                         |   |             |
| must be disabled to                                                  | 양 Accessibility                                                     | Share browsing data with other Windows features | >                         |   |             |
| ensure the user trying to                                            | About Microsoft Edge                                                | Workspaces                                      | >                         |   |             |
| access matches that of                                               |                                                                     |                                                 |                           |   |             |
| the credentials being                                                |                                                                     |                                                 |                           |   |             |
| entered at the login                                                 |                                                                     |                                                 |                           | 0 |             |
| screen of the Experian                                               |                                                                     |                                                 |                           | C |             |
| CAIS Manual                                                          |                                                                     |                                                 |                           | 8 |             |
| Amendments system                                                    |                                                                     |                                                 |                           |   |             |
|                                                                      |                                                                     |                                                 |                           |   |             |
| See the steps detailed on the                                        |                                                                     |                                                 |                           |   |             |
| right for how to disable each                                        |                                                                     |                                                 |                           |   |             |
| fight for now to disable each                                        |                                                                     |                                                 |                           |   |             |
| teature.                                                             |                                                                     |                                                 |                           |   |             |
|                                                                      |                                                                     |                                                 |                           |   |             |
|                                                                      |                                                                     |                                                 |                           |   |             |
|                                                                      |                                                                     |                                                 |                           |   |             |
|                                                                      |                                                                     |                                                 |                           |   |             |
|                                                                      |                                                                     |                                                 |                           |   |             |
|                                                                      |                                                                     |                                                 |                           |   |             |
|                                                                      |                                                                     |                                                 |                           |   |             |
|                                                                      |                                                                     |                                                 |                           |   |             |
|                                                                      |                                                                     |                                                 |                           |   |             |
|                                                                      |                                                                     |                                                 |                           |   |             |
| L                                                                    |                                                                     |                                                 |                           |   |             |
| 67                                                                   |                                                                     |                                                 |                           |   | <b>_.</b> . |
|                                                                      |                                                                     |                                                 |                           |   |             |
|                                                                      |                                                                     |                                                 |                           |   |             |

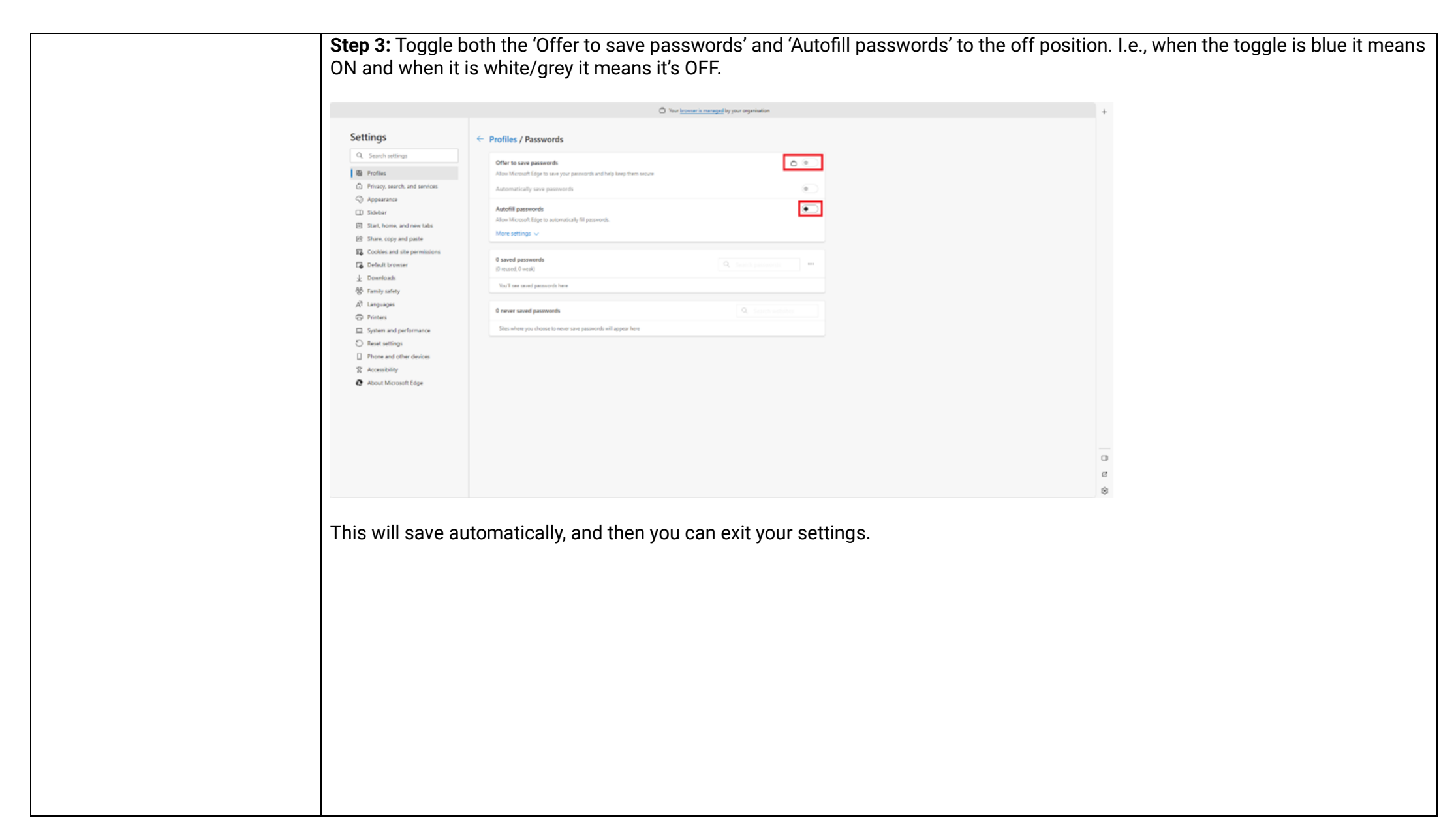

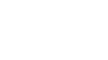

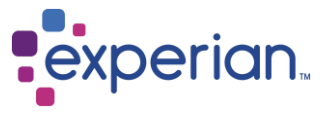

#### Help

Follow the links on the Login page for issues with:

- Forgotten passwords
- Unlocking your account
- Help

If the above does not resolve the problem, please ring the Experian Service Desk on +44(0)333 000 3030.

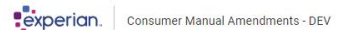

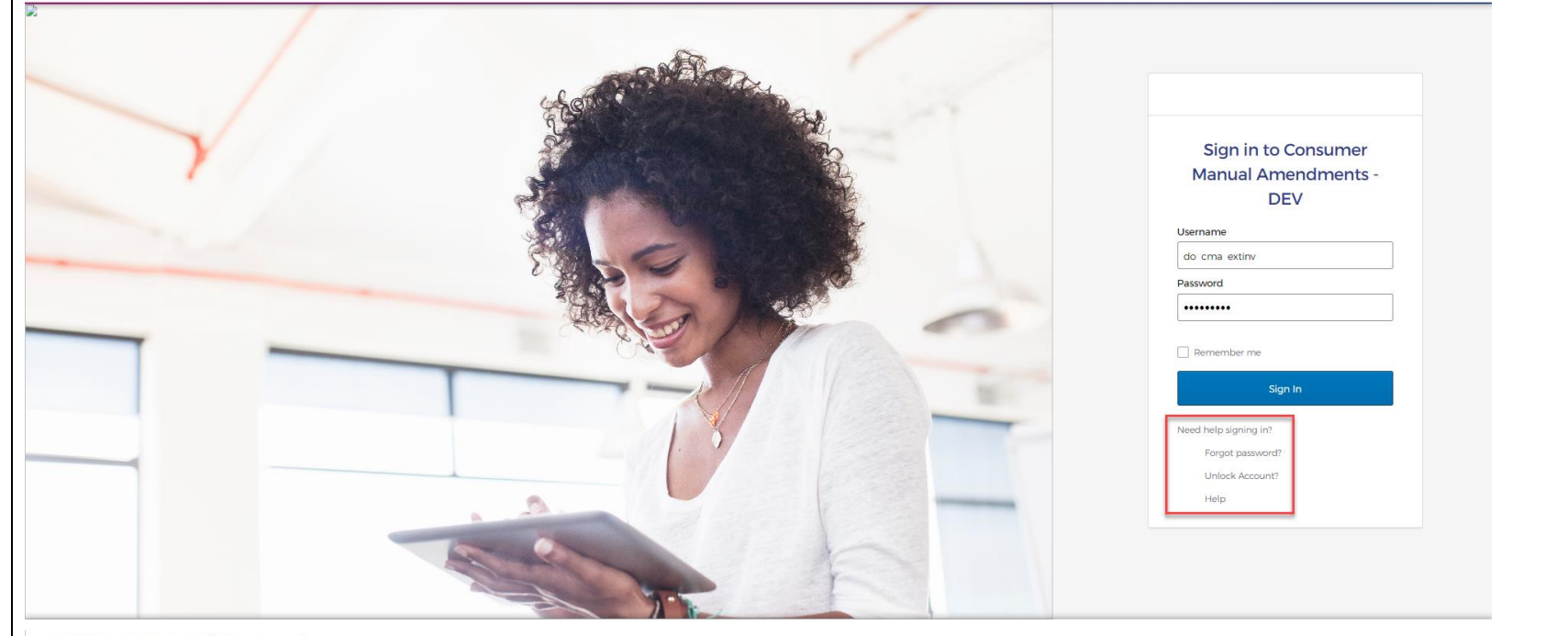

Copyright (c) 2023 Experian PLC. All rights are reserved.

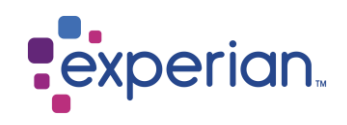

### **Revision History**

| Revision | Version | Change Details                                                               | Author        | Date       |
|----------|---------|------------------------------------------------------------------------------|---------------|------------|
| 1        | 1       | Initial draft                                                                | Conor Jackson | 04/10/2023 |
| 2        | 1       | Final draft                                                                  | Conor Jackson | 28/11/2023 |
| 3        | 1       | Updates following NOC field removal and changes to the month functionality   | Conor Jackson | 14/12/2023 |
| 4        | 1       | Final updates before sending to training team                                | Conor Jackson | 15/12/2023 |
| 5        | 1       | Reworded several sections and updated screenshots following clarification of | Conor Jackson | 08/01/2024 |
|          |         | functionality and added CAIS Search – Screen validation section.             |               |            |
| 6        | 1       | Adding Inline editor functionality                                           | Conor Jackson | 08/03/2024 |
| 7        | 2       | Actioning final review comments                                              | Conor Jackson | 15/03/2024 |
| 8        | 3       | Updated after error message revision                                         | Karen Walters | 28/08/2024 |

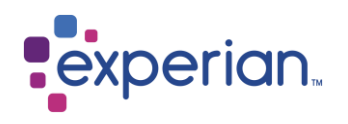